#### Hyper-V 2.0 Live Migration

Part 1:

Der erste Part beschreibt die Einrichtung des Windows Server 2008 R2 Failover Cluster mit Cluster Shared Volume, sowie die erste Einrichtung einer Hyper-V 2.0 HA VM:

http://www.it-training-grote.de/download/Hyper-v-livemig-1.pdf

Das ist Part 2:

#### Importieren von vorhandenen virtuellen Hyper-V Maschinen

Basis:

http://blogs.blackmarble.co.uk/blogs/adawson/archive/2009/09/03/importing-hyper-v-machines-into-a-hyper-v-2008-r2-cluster.aspx

#### VM exportieren

| Virtuellen Computer exportieren            |               | ×           |
|--------------------------------------------|---------------|-------------|
| Exportpfad D:\VMEXPORT\WKS-BPA-777\        | WKS-BPA-777\  | Durchsuchen |
| Nur Konfiguration des virtuellen Computers | s exportieren |             |
|                                            | Exportieren   | Abbrechen   |

### Exportierte Maschine auf das CSV kopieren

| 写 15 Sekunden verble                                                              |                                                                                                    |           |
|-----------------------------------------------------------------------------------|----------------------------------------------------------------------------------------------------|-----------|
| Kopieren von 9 Eler                                                               | menten (22,2 GB)                                                                                                   |           |
| Name:<br>Von:<br>Nach:<br>Restdauer:<br>Elemente verbleibend:<br>Geschwindigkeit: | WKS-BPA-777.vhd<br>WKS-BPA-777 (D:\WKS-BPA-777<br>Yolume1<br>Ungefähr 15 Sekunden<br>4 (8,37 GB)<br>787 MB/Sekunde | )         |
|                                                                                   |                                                                                                    |           |
| 📥 Weniger Details                                                                 |                                                                                                    | Abbrechen |

Virtuelle Maschine im Hyper-V Manager importieren

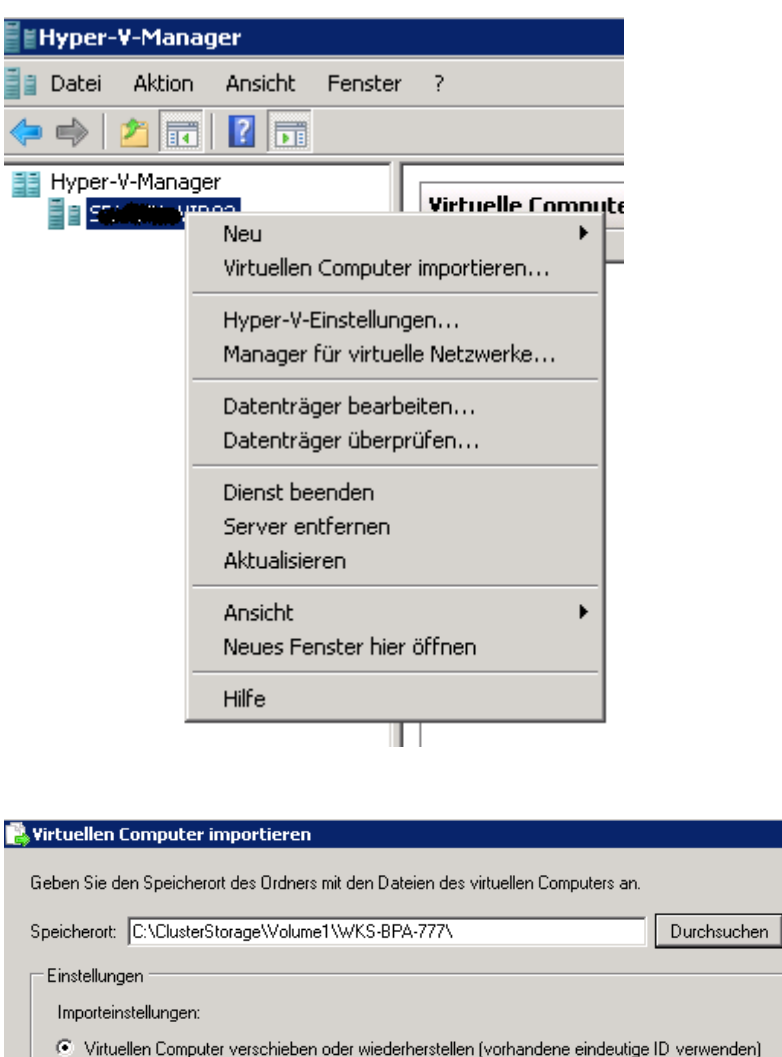

 Einstellungen

 Importeinstellungen:

 Importeinstellungen:

 Virtuellen Computer verschieben oder wiederherstellen (vorhandene eindeutige ID verwenden)

 Virtuellen Computer kopieren (neue eindeutige ID erstellen)

 Alle Dateien duplizieren, sodass der gleiche virtuelle Computer erneut importiert werden kann

 Werden die Dateien nicht kopiert, kann der gleiche virtuelle Computer nur dann erneut importiert werden, wenn die Dateien zuvor an einem anderen Speicherort gesichert wurden.

 Importieren
 Abbrechen

Dienst oder Anwendung im Failover Cluster Manager konfigurieren

х

| Eailovercluste                                                                                                    | er-Manager                    |               |    |
|----------------------------------------------------------------------------------------------------|-------------------------------|---------------|----|
| Datei Aktion                                                                                                    | Ansicht ?                     |               |    |
| 🗢 🔿 🖄 🗖                                                                                                    | 1                             |               |    |
| Hailovercluster<br>□ H 5 5 5 5 5 5 5 5 5 5 5 5 5 5 5 5 5 5                                                                                                    | -Manager                      | Dienste und / | An |
| Te:                                                                                                    | Dienst oder Anwendung         | konfigurieren | F  |
| 🖃 鸋 Knoten<br>🗐 sp                                                                                                    | Virtuelle Computer            | •             |    |
| SR                                                                                                    | V Weitere Aktionen            | •             |    |
| 🦾 Freigeg<br>🦰 Speich                                                                                                    | e Ansicht                     | •             |    |
| E 🏹 Netzwe                                                                                                    | ei Aktualisieren              |               |    |
| in the second second se | v Hilfe                       |               |    |
| 🕎 Hy<br>👪 Cluster                                                                                                    | per-Management<br>rereignisse |               | -  |

| 😹 Assistent für hohe Verfügbarkeit 🛛 🛛 🔀                                                                                                    |                                                                                                    |  |  |  |
|----------------------------------------------------------------------------------------------------|----------------------------------------------------------------------------------------------------|--|--|--|
| Dienst od                                                                                                    | ler Anwendung auswählen                                                                                                    |  |  |  |
| Vorbemerkungen<br>Dienst oder<br>Anwendung<br>auswählen<br>Virtuellen Computer<br>auswählen<br>Bestätigung<br>Hohe Verfügbarkeit<br>konfigurieren<br>Zusammenfassung | Wählen Sie den Dienst oder die Anwendung aus, den/die Sie für hohe Verfügbarkeit konfigurieren möchten:         Wählen Sie den Dienst oder die Anwendung aus, den/die Sie für hohe Verfügbarkeit konfigurieren möchten:         Wighten Sie den Dienst oder die Anwendung aus, den/die Sie für hohe Verfügbarkeit konfigurieren möchten:         Beschreibung:         DHCP-Server         Distributed Transaction Coordinator (DTC)         Druckerserver         SiSS-Server (Internet Storage Name Service)         Message Queuing         Remotedesktop-Verbindungsbroker         Virtueller Computer         WINS-Server         WINS-Server |  |  |  |
|                                                                                                    | < Zurück Weiter > Abbrechen                                                                                                    |  |  |  |

| 🦣 Assistent für hohe                  | e Verfügbarkeit              |                            |                                          | ×                 |
|---------------------------------------|------------------------------|----------------------------|------------------------------------------|-------------------|
| Virtueller                            | n Computer auswähle          | n                          |                                          |                   |
| Vorbemerkungen                        | Wählen Sie die virtuellen Co | mputer aus, die für hohe V | erfügbarkeit konfiguriert werden sollen. |                   |
| Dienst oder<br>Anwendung<br>auswählen |                              | Status                     | Hostserver                               |                   |
| Virtuellen Computer<br>auswählen      | WKS-BPV-777                  | Aus                        |                                          |                   |
| Bestätigung                           |                              |                            |                                          |                   |
| Hohe Verfügbarkeit<br>konfigurieren   |                              |                            |                                          |                   |
| Zusammenfassung                       |                              |                            |                                          |                   |
|                                       |                              |                            |                                          |                   |
|                                       |                              |                            | Akt                                      | <u>ualisieren</u> |
|                                       |                              |                            |                                          |                   |
|                                       |                              |                            |                                          |                   |
|                                       |                              |                            |                                          |                   |
|                                       |                              |                            | <zurück weiter=""> Abb</zurück>          | prechen           |

| 🧱 Assistent für hohe                                                                                                  | Verfügbarkeit X                                                            |
|----------------------------------------------------------------------------------------------------|----------------------------------------------------------------------------|
| Restätigu                                                                                                    | ng                                                                         |
| Vorbemerkungen<br>Dienst oder<br>Anwendung                                                                            | Sie können jetzt für Virtueller Computer hohe Verfügbarkeit konfigurieren. |
| Auswanien<br>Vituellen Computer<br>auswählen<br>Bestätigung<br>Hohe Verfügbarkeit<br>konfigurieren<br>Zusammenfassung | Virtueller Computer: WKS-BPA-777                                           |
|                                                                                                    | Klicken Sie auf "Weiter", um den Vorgang fortzusetzen.                     |
|                                                                                                    | < Zurück Weiter > Abbrechen                                                |

### Fertig

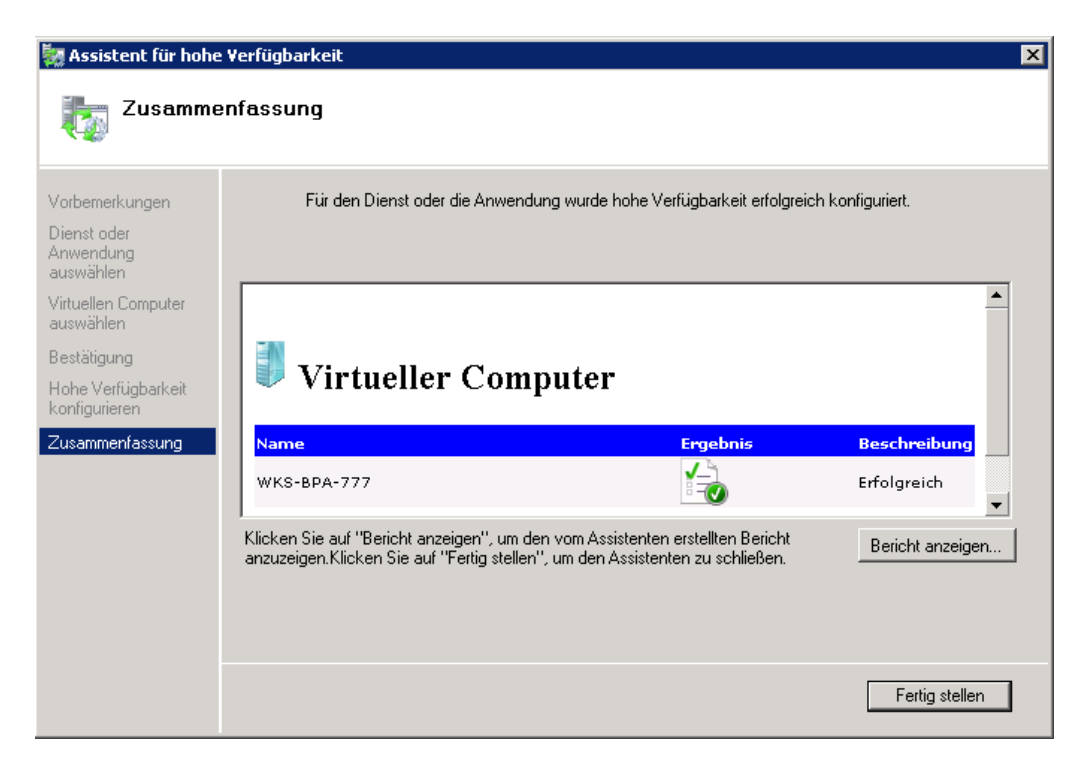

#### Installation von Geraete Teibern

| Intel(R) Xeon(R) CPU E5506 @ 2.13GHz X<br>Die Gerätetreibersoftware wurde erfolgreich installiert. |   |
|----------------------------------------------------------------------------------------------------|---|
| DE 📃 🖉 🔒 15:2                                                                                      | 6 |

#### Alle Maschinen migriert

| Hyper-¥-Manager              |                    |        |              |              |          |  |
|------------------------------|--------------------|--------|--------------|--------------|----------|--|
| Datei Aktion Ansicht Fenster | · ?                |        |              |              |          |  |
|                              |                    |        |              |              |          |  |
| Hyper-V-Manager              | SRV-BPL-VIR01      |        |              |              |          |  |
| SRV-BPL-VIR01                |                    |        |              |              |          |  |
|                              | Virtuelle Computer |        |              |              |          |  |
|                              | Name 🔺             | Status | CPU-Auslastu | Betriebszeit | Vorgänge |  |
|                              | SRV SRV            | Aus    |              |              |          |  |
|                              | SRV-BRANCE         | Aus    |              |              |          |  |
|                              | SRV-BARNER         | Aus    |              |              |          |  |
|                              | SRV-BENESSO        | Aus    |              |              |          |  |
|                              | SRV-               | Aus    |              |              |          |  |
|                              |                    | Aus    |              |              |          |  |
|                              |                    | Aus    |              |              |          |  |
|                              |                    | Aus    |              |              |          |  |
|                              | SBV-Benefative     | Aus    |              |              |          |  |
|                              | SBV-F              | Aus    |              |              |          |  |
|                              | SRV                | Aus    |              |              |          |  |
|                              | SRV-CONCOM         | Aus    |              |              |          |  |
|                              | WKS BUILT          | Aus    |              |              |          |  |
|                              | 📲 wks-bit 🗰        | Aus    |              |              |          |  |
|                              |                    |        |              |              |          |  |
|                              |                    |        |              |              |          |  |
|                              |                    |        |              |              |          |  |
|                              |                    |        |              |              |          |  |
|                              |                    |        |              |              |          |  |

| file a state of the state of the state of th |                         |          |                                       |                      |                     |  |
|----------------------------------------------------------------------------------------------------|-------------------------|----------|---------------------------------------|----------------------|---------------------|--|
| Fallovercluster-Manager                                                                                                    |                         |          |                                       |                      |                     |  |
| Datei Aktion Ansicht ?                                                                                                    | Datei Aktion Ansicht ?  |          |                                       |                      |                     |  |
| 🗢 🔿 📶 🖬 🚺 🖬                                                                                                    |                         |          |                                       |                      |                     |  |
| 💐 Failovercluster-Manager                                                                                                    | Dienste und Anwendungen |          |                                       |                      |                     |  |
| SRV-BPL-HYPO                                                                                                    |                         |          |                                       |                      |                     |  |
| 🖃 📷 Dienste und Anwendungen                                                                                                    | Name                    | Status   | Тур                                   | Aktueller Besitzer 🔺 | Automatisch starten |  |
| WKS-BPA-777                                                                                                    | SRV-BPV-QUA01           | 🕥 Online | Virtueller Computer                   | SRV-BPL-VIR02        | Ja                  |  |
| SRV-BPV-SFI01                                                                                                    | SRV-BPV-PER01           | 🗑 Online | Virtueller Computer                   | SRV-BPL-VIR02        | Ja                  |  |
| SRV-BPV-PER01                                                                                                    | SRV-BPV-KHK01           | 🗑 Online | Virtueller Computer                   | SRV-BPL-VIR02        | Ja                  |  |
| SRV-BPA-DOM02                                                                                                    | SRV-BPV-SFI01           | 🗑 Online | Virtueller Computer                   | SRV-BPL-VIR02        | Ja                  |  |
| SRV-BPV-DOM02                                                                                                    | SRV-BPL-EMS01           | 🗑 Online | Virtueller Computer                   | SRV-BPL-VIR02        | Ja                  |  |
| SRV-BPV-KHKUI                                                                                                    | SRV-BPV-SRD01           | 🗑 Online | Virtueller Computer                   | SRV-BPL-VIR02        | Ja                  |  |
|                                                                                                    | WKS-BPA-777             | 🗑 Online | Virtueller Computer                   | SRV-BPL-VIR02        | Ja                  |  |
| SRV-DPL-PKIUI                                                                                                    | SRV-BPV-DOM02           | 🗑 Online | Virtueller Computer                   | SRV-BPL-VIR02        | Ja                  |  |
| SRV-BPL-BLJOI                                                                                                    | SRV-BPL-BAC01           | 🗑 Online | Virtueller Computer                   | SRV-BPL-VIR02        | Ja                  |  |
| SRV-BPL-MGM01                                                                                                    | SRV-BPA-KHK01           | 🗑 Online | Virtueller Computer                   | SRV-BPL-VIR02        | Ja                  |  |
| SRV-BPV-OLIA01                                                                                                    | SRV-BPA-DOM02           | 🗑 Online | Virtueller Computer                   | SRV-BPL-VIR02        | Ja                  |  |
| SRV-BPA-KHK01                                                                                                    | SRV-BPL-BES01           | 🗑 Online | Virtueller Computer                   | SRV-BPL-VIR02        | Ja                  |  |
| SRV-BPV-SRD01                                                                                                    | SRV-BPL-SEC01           | 🗑 Online | Virtueller Computer                   | SRV-BPL-VIR02        | Ja                  |  |
| SRV-BPL-EMS01                                                                                                    | SBV-BPL-PKI01           | 🗑 Online | Virtueller Computer                   | SRV-BPL-VIR02        | Ja                  |  |
| 🖃 📫 Knoten                                                                                                    | SBV-BPL-MGM01           | Online   | Virtueller Computer                   | SBV-BPL-VIB02        | Ja                  |  |
| SRV-BPL-VIR02                                                                                                    |                         | <b>U</b> | · · · · · · · · · · · · · · · · · · · |                      |                     |  |
| SRV-BPL-VIR03                                                                                                    |                         |          |                                       |                      |                     |  |
| 彈 Freigegebene Clustervolumes                                                                                                    |                         |          |                                       |                      |                     |  |
| 📇 Speicher                                                                                                    |                         |          |                                       |                      |                     |  |
| 🖃 🗌 Netzwerke                                                                                                    |                         |          |                                       |                      |                     |  |
| 🕎 Cluster-Heartbeat                                                                                                    |                         |          |                                       |                      |                     |  |
| CSV                                                                                                    |                         |          |                                       |                      |                     |  |
| 🔤 🕎 Hyper-Management                                                                                                    |                         |          |                                       |                      |                     |  |
| Clusterereignisse                                                                                                    |                         |          |                                       |                      |                     |  |

Alle VM liegen jetzt in der Failover Cluster Verwaltung

Live Migration der Haelfte der Maschinen auf den anderen Cluster Knoten

Es kann nur eine Live Migration pro CSV zeitgleich stattfinden

| SHV-BFA-KHKUI | 🐨 Unline                                                                    | virtueller Computer |
|---------------|-----------------------------------------------------------------------------|---------------------|
| SRV-BPA-DOM02 | 💿 Online                                                                    | Virtueller Computer |
| SRV-BPL-BES01 | 💿 Online                                                                    | Virtueller Computer |
| SRV-BPL-PKI01 | 💿 Online (Fehler bei Migrationsversuch aufgrund von vorhandener Migration.) | Virtueller Computer |
| SRV-BPL-MGM01 | 💿 Online                                                                    | Virtueller Computer |
| SRV-BPL-EMS01 | 💿 Online                                                                    | Virtueller Computer |
|               |                                                                             |                     |

Ansicht in der Hyper-V Manager Konsole

| ≓ Hyper-Y-Manager                                                           |                        |
|-----------------------------------------------------------------------------|------------------------|
| a Date: Aktion Ansicht Fenster 2                                            |                        |
|                                                                             |                        |
|                                                                             |                        |
| 35 Hyper-V-Manager                                                          |                        |
| SRV-BPL-VIR02 Virtuelle Computer                                            |                        |
| SRV-BPL-VIR03 Name Zustand CPU-Auslastu Arbeitsspeicher Betriebszeit Status |                        |
| SRV-BPA-DOM02 Wird ausgeführt 0% 2048 MB 17:15:51                           |                        |
| SRV-BPA-KHK01 Wird ausgeführt 0% 8192 MB 13:37:28                           |                        |
| SRV-BPL-BAC01 Wird ausgeführt 0% 2048 MB 14:35:06                           |                        |
| SRV-BPL-BES01 Wird ausgeführt 0% 2048 MB 14:46:58                           |                        |
| SRV-BPL-MGM01 Wird ausgeführt 0% 2048 MB 13:58:23                           |                        |
| SRV-BPL-PKI01 Wird ausgeführt 0% 2048 MB 15:26:52 Migration wird #          | ausgeführt (Quellhost) |
| RV-BPL-SEC01 Wird ausgeführt 11% 3072 MB 15:45:14                           |                        |
| ■ SRV-BPV-DOM02 Wird ausgeführt 0% 2048 MB 16:33:56                         |                        |
| ■ SRV-BPV-KHK01 Wird ausgeführt 0% 1024 MB 16:00:58                         |                        |
| SRV-BPV-PER01 Wird ausgeführt 0% 2048 MB 17:42:05                           |                        |
| SRV-BPV-QUA01 Wird ausgeführt 0% 1024 MB 13:45:58                           |                        |
| SRV-BPV-SFI01 Wird ausgeführt 0% 2048 MB 17:01:22                           |                        |
| SRV-BPV-SRD01 Wird ausgeführt 0% 2048 MB 07:39:44                           |                        |
| 🚽 🚽 🦉 WKS-BPA-777 Wird ausgeführt 0% 1024 MB 17:55:57                       |                        |
|                                                                             |                        |
|                                                                             |                        |
|                                                                             |                        |

**Backup Problem** 

Da die VM auf beide Cluster Knoten verteilt sind, Symantec BackupExec aber nur den aktiven Clusternamen und alle verbundenen Maschinen sichern kann, gibt es ein Problem:

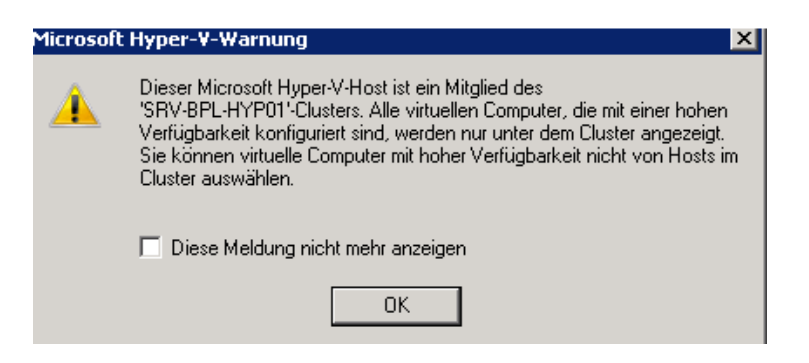

### **SCVMM Installation**

**MBCA** installieren

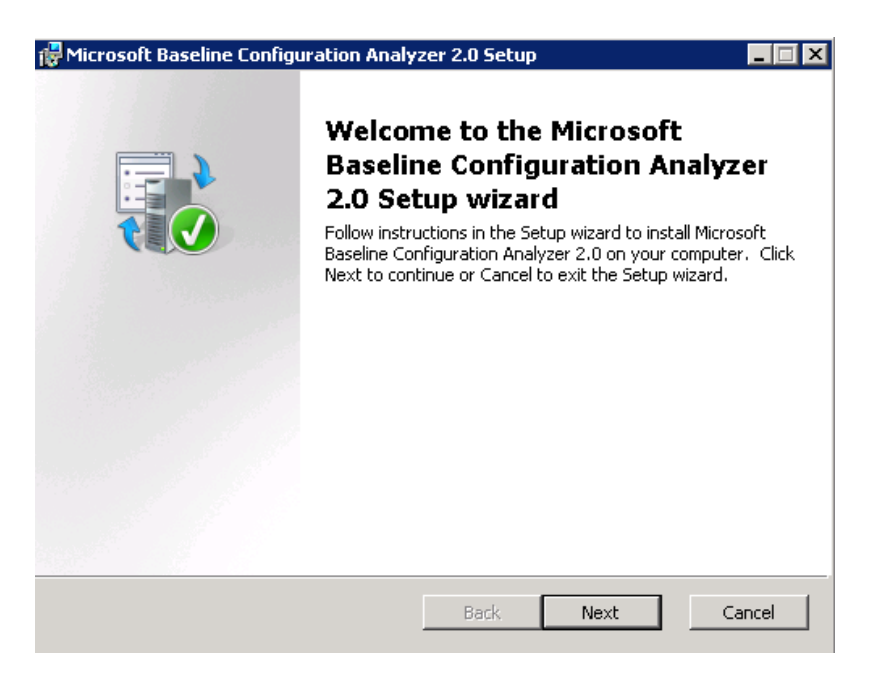

#### VMMCA installieren

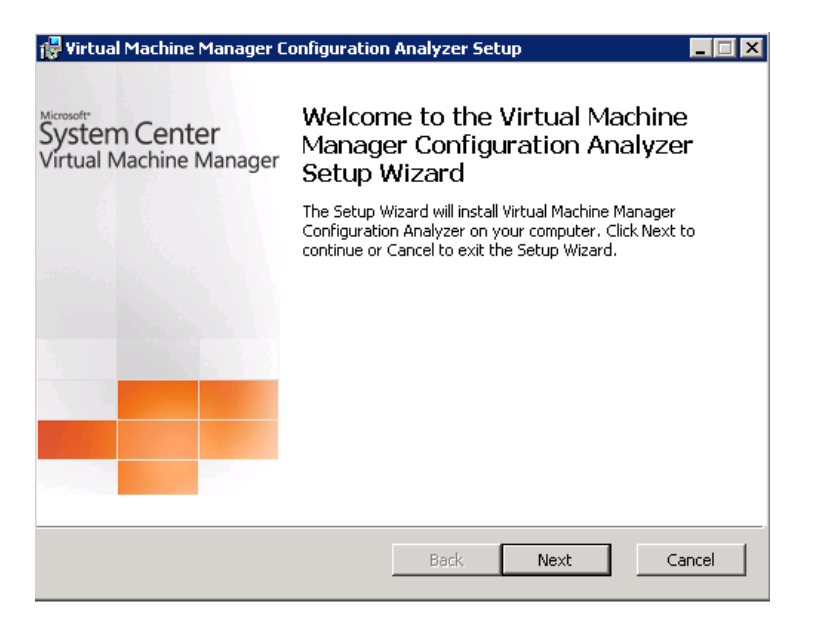

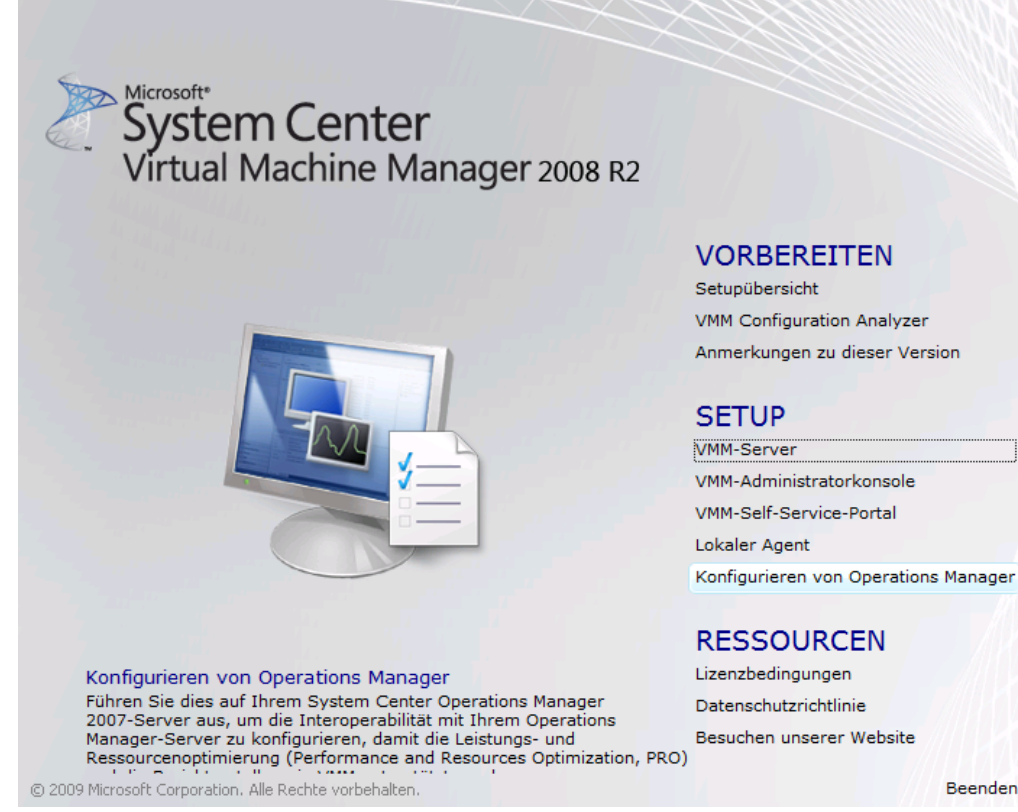

#### Beenden

| 🖥 Setup für den Virtual Machine Manager-Server 🛛 🔀      |                                                                                                  |  |  |
|---------------------------------------------------------|--------------------------------------------------------------------------------------------------|--|--|
| JÜberprüfung                                            | der erforderlichen Komponenten                                                                   |  |  |
| Lizenzbedingungen                                       | Warten Sie, während die erforderlichen Komponenten überprüft werden. Wenn Sie den                |  |  |
| Programm zur Verbesserung<br>der Benutzerfreundlichkeit | Vorgang fortsetzen möchten, müssen Sie sicherstellen, dass alle Anforderungen erfüllt<br>werden. |  |  |
| Produktregistrierung                                    | J Hardwareanforderungen                                                                          |  |  |
| Überprüfung der erforderlichen<br>Komponenten           | Softwareanforderungen                                                                            |  |  |
| Installationspfad                                       | Alle erforderlichen Software- und Hardwarekomponenten sind vorhanden.                            |  |  |
| SQL Server-Einstellungen                                |                                                                                                  |  |  |
| Einstellungen der<br>Bibliotheksfreigabe                |                                                                                                  |  |  |
| Installationseinstellungen                              |                                                                                                  |  |  |
| Zusammenfassung der<br>Einstellungen                    |                                                                                                  |  |  |
| Installation                                            |                                                                                                  |  |  |
|                                                         |                                                                                                  |  |  |
|                                                         |                                                                                                  |  |  |
|                                                         |                                                                                                  |  |  |
|                                                         |                                                                                                  |  |  |
|                                                         |                                                                                                  |  |  |
|                                                         | Erneut prüfen                                                                                    |  |  |
|                                                         | Zurück Weiter Abbrechen                                                                          |  |  |

### SQL Server Cluster auswaehlen

| 🖥 Setup für den Virtual Mach                                                                                                    | ine Manager-Server                                                                                                    |
|----------------------------------------------------------------------------------------------------|----------------------------------------------------------------------------------------------------|
| 🖏 SQL Server-I                                                                                                    | Einstellungen                                                                                                    |
| Lizenzbedingungen<br>Programm zur Verbesserung<br>der Benutzerfreundlichkeit<br>Produktregistierung<br>Überprüfung der erforderlichen<br>Komponenten<br>Installationspfad<br>SQL Server-Einstellungen<br>Einstellungen der<br>Bibliotheksfreigabe<br>Installationseinstellungen<br>Zusammenfassung der<br>Einstellungen<br>Installation | Möchten Sie eine vorhandene Instanz von SQL Server verwenden oder Microsoft SQL         Server 2005 Express Edition SP3 installieren?         SQL Server 2005 Express Edition SP3 installieren         Datenbankpfad:         C:\Program Files\Microsoft System Center Vitual Machine Manager 2008 R2\DB         Unterstützte Version von SQL Server verwenden         Servername:       SR\u00efffent         Folgende Anmeldeinformationen verwenden         Benutzername und Domäne:       Format: Domäne\Benutzername         Kennwort:       Wählen Sie eine SQL-Instanz aus, oder geben Sie eine SQL-Instanz ar:       MSSQLSERVER       Imstallame         Wählen Sie eine Datenbank aus, oder geben Sie eine Datenbank an:       VitualManagerDB       Imstallame |
| Se                                                                                                    | tup für den Virtual Machine Manager-Server       Image: Comparison of the server 2008-Instanz und -Datenbank müssen die SQL Server 2008-Verwaltungstools - Standard oder Befehlszeilen-Dienstprogramme auf dem Virtual Machine Manager-Server installierts ein. (ID: 10214)         Zum Installieren der Verwaltungstools führen Sie SQL Server 2008-Setup aus, wählen Sie auf der Seite "Featureauswahl" die Option "Verwaltungstools - Standard" aus, und schließen Sie den Assistenten ab. Oder navigieren Sie zu "http://go.microsoft.com/fwilnk/?LinkId=110393", um die Befehlszeilen-Dienstprogramme herunterzuladen und zu installieren.         OK                                                                                                    |

### .NET Framework 3.5 installieren

| Assistent zum                                   | Hinzufügen von Featu                                                                                                    | res                                                                                                    |                                                                                                    |                                                                                                    |
|-------------------------------------------------|----------------------------------------------------------------------------------------------------|----------------------------------------------------------------------------------------------------|----------------------------------------------------------------------------------------------------|----------------------------------------------------------------------------------------------------|
| F                                               | Features auswäh                                                                                                    | en                                                                                                    |                                                                                                    |                                                                                                    |
| Features<br>Bestätigung<br>Status<br>Ergebnisse | Assistent zum Hinzuf<br>Möchter<br>Framew<br>Sie können<br>Features zu<br>Rollendiens<br>Webse<br>Webse<br>Webse<br>Webse<br>Webse<br>Webse<br>Webse<br>Webse<br>Webse<br>Webse<br>Webse<br>Webse<br>Webse<br>Webse<br>Webse<br>Webse<br>Webse | Wählen Sie für die Installation auf der<br>Features:<br>Peatures:<br>Background Intelligent Transl<br>Background Intelligent Transl<br>Background Intelligent Transl<br>Background Intelligent Transl<br>Background Intelligent Transl<br>Background Intelligent Transl<br>Background Intelligent Transl<br>Background Intelligent Transl<br>Background Intelligent Transl<br>Part of the Intelligent Transl<br>Background Intelligent Transl<br>Background Intelligent Transl | n Server mindestens ein Featur<br>res<br>ier Service (BITS)<br>lendienste und Featu<br>gen?<br>stallieren, ohne die erforderliche<br>Beschreibung:<br><u>Webserver (IIS)</u> stellt<br>verwaltbare und skai<br>Webanwendungsinfra | e aus.<br>Beschreibung:<br>Microsoft .NET Framework 3.5.1<br>kombiniert die Leistungsfähigkeit<br>der .NET Framework 2.0-APIs mit den<br>ellen von<br>von<br>eres für ".NET<br>eine zuverlässige,<br>erbare<br>astruktur bereit. |
|                                                 |                                                                                                    |                                                                                                    | Erforderliche Rollendienste hinzu                                                                                                    | Jfügen Abbrechen                                                                                                    |
|                                                 | (i) <u>Warum sind diese</u>                                                                                                    | Rollendienste und Features erforderlich?                                                                                                    |                                                                                                    | 11                                                                                                    |
|                                                 |                                                                                                    |                                                                                                    | < Zurück Weiter                                                                                                    | > Installieren Abbrechen                                                                                                    |

# Setup Unterstuetzungs-Dateien installieren

| 🊼 SQL Server 2008-Setup                                                          |                                                        |                                                            |              |
|----------------------------------------------------------------------------------|--------------------------------------------------------|------------------------------------------------------------|--------------|
| Setup-Unterstützungsda                                                           | iteien                                                 |                                                            |              |
| Klicken Sie auf 'Installieren', um die L<br>Aktualisierung von SQL Server 2008 e | Interstützungsdateien für das Setup zu<br>rforderlich. | installieren. Diese Dateien sind für die Installation oder |              |
| Product Key                                                                      | Die folgenden Komponenten sind für                     | SQL Server-Setup erforderlich:                             |              |
| Lizenzbedingungen                                                                | Featurename                                            | Status                                                     |              |
| Setup-Unterstützungsdateien                                                      | Setup-Unterstützungsdateien                            | Vorgang wird ausgeführt                                    |              |
|                                                                                  |                                                        |                                                            |              |
|                                                                                  | Featureinstallationsstatus wird festg                  | elegt.                                                     |              |
|                                                                                  |                                                        |                                                            |              |
|                                                                                  |                                                        | < Zurück Installieren                                      | Abbrechen // |

SQL Server Verwaltungstools installieren

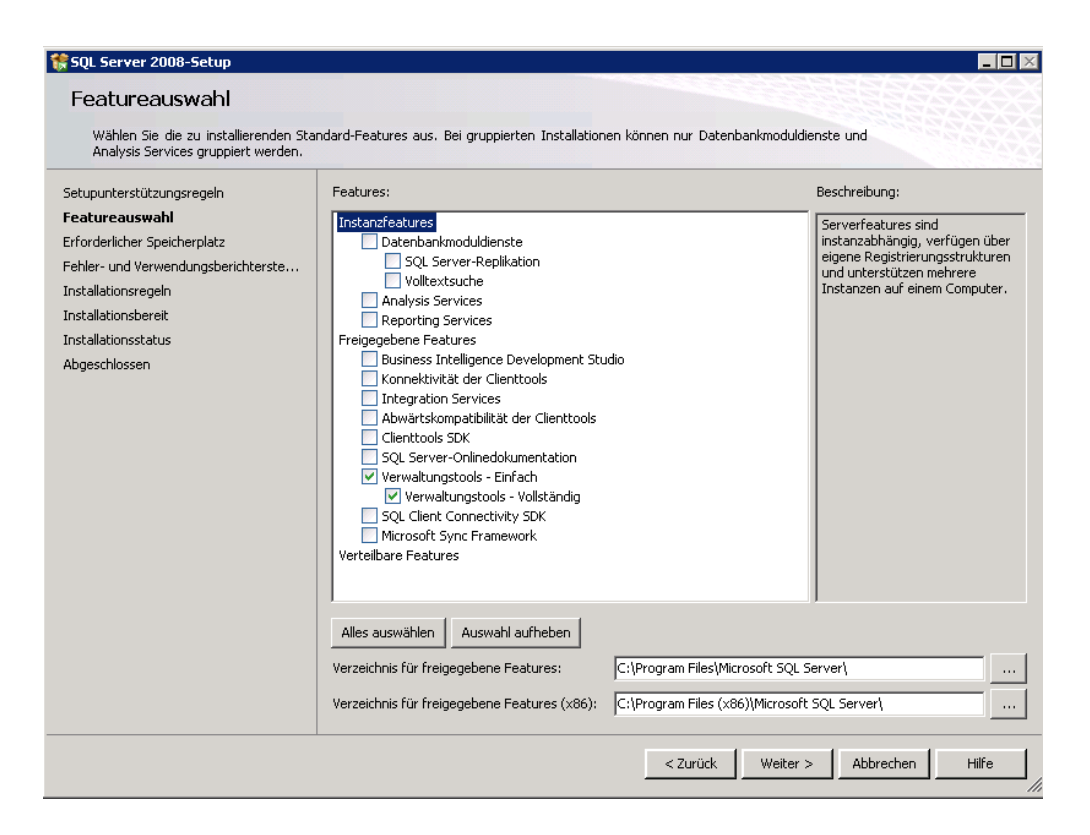

#### SQL Server 2008 SP1 installieren

| SQL Server 2008 Service Pack 1                                                                                                    |                                    |       |
|----------------------------------------------------------------------------------------------------|------------------------------------|-------|
| Aktualisierungsfortschri                                                                                                    | tt                                 |       |
| Wilkommen<br>Lizenzbedingungen<br>Features auswählen<br>Verwendete Dateien überprüfen<br>Die Aktualisierung kann jetzt ausgefü<br>Aktualisierungsfortschritt<br>Abgeschlossen | Die Instanzwartung wird initiiert. |       |
|                                                                                                    | Weiter > Abbrechen                 | Hilfe |

| 🖪 Setup für den Virtual Mach                                                                                                    | ine Manager-Server                                                                                                    | ×                   |
|----------------------------------------------------------------------------------------------------|----------------------------------------------------------------------------------------------------|---------------------|
| instellunge                                                                                                    | n der Bibliotheksfreigabe                                                                                                    | 0                   |
| Lizenzbedingungen<br>Programm zur Verbesserung<br>der Benutzerfreundlichkeit<br>Produktregistrierung<br>Überprüfung der erforderlichen<br>Komponenten<br>Installationspfad<br>SQL Server-Einstellungen<br>Einstellungen der<br>Bibliotheksfreigabe<br>Installationseinstellungen<br>Zusammenfassung der<br>Einstellungen<br>Installation | Geben Sie für die Virtual Machine Manager-Bibliothek eine Standardfreigabe an. <ul> <li>Neue Bibliotheksfreigabe erstellen</li> <li>Freigabename:</li> <li>MSSCVMMLibray</li> <li>Freigabepfad:</li> <li>C:\ProgramData\Virtuanager Libray Files</li> <li>Ändern</li> </ul> Freigabebeschreibung:         Virtual Machine Manager-Bibliotheksdateien           Vorhandene Bibliotheksfreigabe verwenden         Freigabepfad:           Freigabepfad:         Freigabepfad:           Freigabebeschreibung:                                                                                                    |                     |
|                                                                                                    | <ul> <li>Die Virtual Machine Manager-Bibliothek ist ein Ressourcenkatalog, mit dem virtuelle Maschinen in VMM erstellt werd können. Eine Datei muss der Bibliotheksfreigabe hinzugefügt werden, damit sie in VMM verwendet wird. Standardmä enthält VMM-server Bibliothekserver und eine einzige Bibliotheksfreigabe, die auf dem VMM-Server erstellt w Der VMM-Server bleibt stets der Standardbibliothekserver.</li> <li>Asch Abschluss der Installation kann der Standardbibliothekserver oder die zugehörige Bibliotheksfreigabe nicht entfernt oder verschoben werden. Sie sollten sich deshalb vor der Installation des Virtual Machine Manager-Servers Gedanken über den Speicherort dieses Servers machen.</li> </ul> | en<br>iBig<br>iird. |

| 🖪 Setup für den Virtual Machi                                                                                                    | ne Manager-Server 🛛 🗙                                                                                                    |
|----------------------------------------------------------------------------------------------------|----------------------------------------------------------------------------------------------------|
| installationsei                                                                                                    | nstellungen                                                                                                    |
| Lizenzbedingungen<br>Programm zur Verbesserung<br>der Benutzerfreundlichkeit<br>Produktregistrierung<br>Überprüfung der erforderlichen<br>Komponenten<br>Installationspfad<br>SQL Server-Einstellungen | Geben Sie die Ports für die Kommunikation und das Dienstkonto für den VMM-Server an.         Ports         18100       Kommunikation mit der VMM-Administratorkonsole         180       Kommunikation mit Agents auf Hosts und Bibliothekservern         1443       Dateiübertragungen an Agents auf Hosts und Bibliothekservern         Weitere Informationen zu Portzuweisungen |
| Einstellungen der<br>Bibliotheksfreigabe<br>Installationseinstellungen                                                                                                    | VMM-Dienstkonto                                                                                                    |
| Zusammenfassung der<br>Einstellungen<br>Installation                                                                                                    | Anderes Konto   Benutzername und Domäne:   Format: Domäne\Benutzername   Kennwort:   Welches Konto sollte verwendet werden?                                                                                                    |
|                                                                                                    | Wenn die Windows-Firewall aktiviert ist, fügt der Assistent für jeden Port eine Firewallausnahme hinzu.                                                                                                    |
|                                                                                                    | Zurück Weiter Abbrechen                                                                                                    |

| 🖪 Setup für den Virtual Mach                                                                                                    | ine Manager-Server                                                                                                    |
|----------------------------------------------------------------------------------------------------|----------------------------------------------------------------------------------------------------|
| installation                                                                                                    |                                                                                                    |
| Lizenzbedingungen<br>Programm zur Verbesserung<br>der Benutzerfreundlichkeit<br>Produktregistierung<br>Überprüfung der erforderlichen<br>Komponenten<br>Installationspfad<br>SQL Server-Einstellungen<br>Einstellungen der<br>Bibliotheksfreigabe<br>Installationseinstellungen<br>Zusammenfassung der<br>Einstellungen | Software          SQL Server (bereits installiert)         Tools für SQL Server         INET Framework 3.0         Windows Automated Installation Kit         Virtual Machine Manager-Server         Status         Der Virtual Machine Manager-Server wurde erfolgreich installiert.         Image: Status         Der Virtual Machine Manager-Server wurde erfolgreich installiert.         Image: Status         Image: Status |
|                                                                                                    | Schließen                                                                                                    |

#### Update verfuegbar

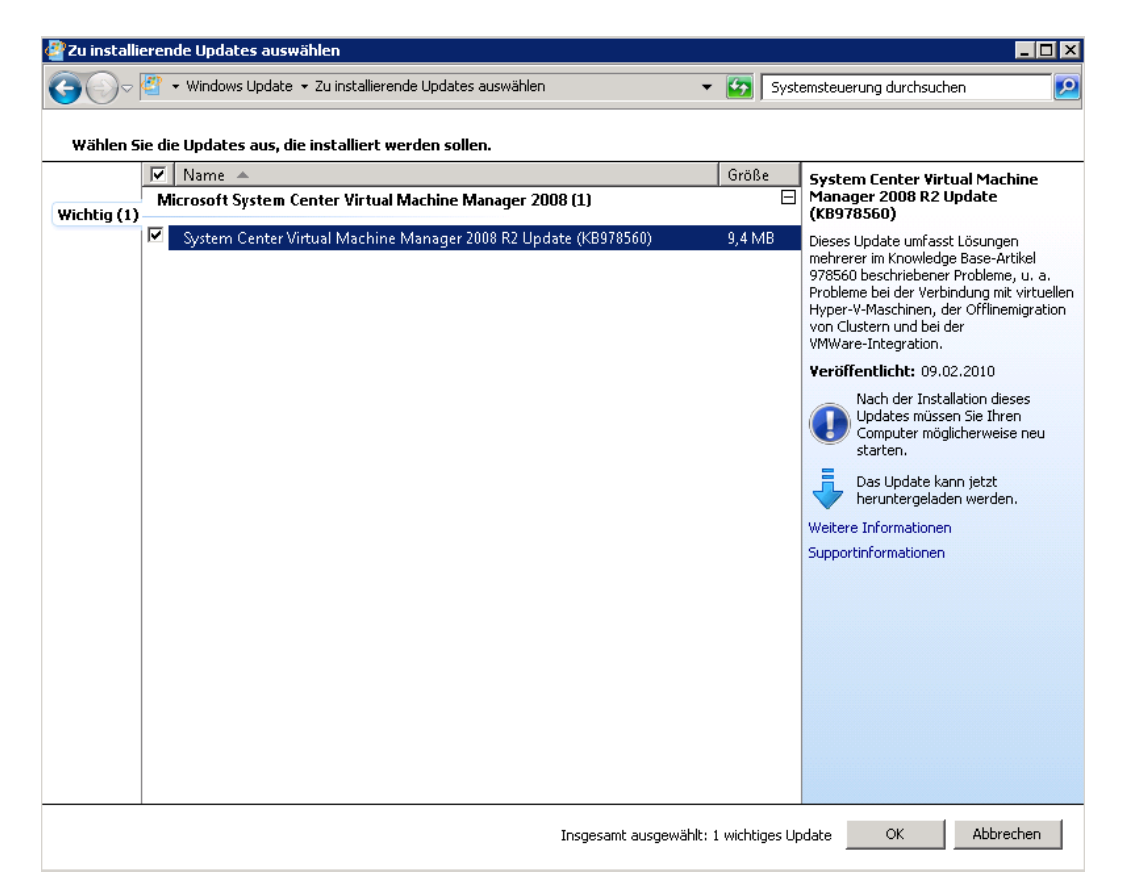

### Neustart

SCVMM Administrator Konsole installieren

| 🖪 Setup für die Virtual Machi                                                                                                    | ne Manager-Administratorkonsole                                                                                                    | ×         |
|----------------------------------------------------------------------------------------------------|----------------------------------------------------------------------------------------------------|-----------|
| installation                                                                                                    |                                                                                                    | •         |
| Lizenzbedingungen<br>Programm zur Verbesserung<br>der Benutzerfreundlichkeit<br>Überprüfung der erforderlichen<br>Komponenten<br>Installationspfad<br>Portzuweisung | Software<br>✓ .NET Framework 3.0 (bereits installiert)<br>✓ Windows PowerShell (bereits installiert)<br>➡ Virtual Machine Manager-Administratorkonsole |           |
| Zusammenfassung der<br>Einstellungen                                                                                                    | Status —<br>Warten Sie, während die Virtual Machine Manager-Administratorkonsole installiert wird.<br>Neue Dateien werden kopiert                      |           |
|                                                                                                    |                                                                                                    | Abbrechen |

Update verfuegbar 😊

| 🖉 Zu installi | erende Updates auswählen                                        |           | _ <b>_ _</b> ×                                                                                                    |
|---------------|-----------------------------------------------------------------|-----------|----------------------------------------------------------------------------------------------------|
| <del>()</del> | 🖀 🔹 Windows Update 👻 Zu installierende Updates auswählen 🔹 👻    | 🚱 Sy      | stemsteuerung durchsuchen 🛛 😰                                                                                                    |
|               |                                                                 |           |                                                                                                    |
| Wählen S      | e die Updates aus, die installiert werden sollen.               |           |                                                                                                    |
|               | ✓         Name         ▲                                        | Größe     | System Center Virtual Machine                                                                                                    |
| Wichtig (1)   | Microsoft System Center Virtual Machine Manager 2008 (1)        |           | (KB976246)                                                                                                    |
|               | System Center Virtual Machine Manager 2008 R2 Update (KB976246) | 2,0 MB    | Über dieses Update wird eine Warnung<br>vor dem Entfernen virtueller Festplatten<br>von virtuellen Maschinen implementiert<br>(siehe Knowledge Base-Artikel 976246). |
|               |                                                                 |           | Veröffentlicht: 10.11.2009                                                                                                    |
|               |                                                                 |           | Nach der Installation dieses<br>Updates müssen Sie Ihren<br>Computer möglicherweise neu<br>starten.                                                                  |
|               |                                                                 |           | Das Update kann jetzt<br>heruntergeladen werden.                                                                                                    |
|               |                                                                 |           | Weitere Informationen                                                                                                    |
|               |                                                                 |           | Supportinformationen                                                                                                    |
|               |                                                                 |           |                                                                                                    |
|               |                                                                 |           |                                                                                                    |
|               |                                                                 |           |                                                                                                    |
|               |                                                                 |           |                                                                                                    |
|               |                                                                 |           |                                                                                                    |
|               |                                                                 |           |                                                                                                    |
|               |                                                                 |           |                                                                                                    |
|               |                                                                 |           |                                                                                                    |
|               |                                                                 |           |                                                                                                    |
|               |                                                                 |           |                                                                                                    |
|               | Insgesamt ausgewählt: 1                                         | wichtiges | Update OK Abbrechen                                                                                                    |

#### Self Service Portal installieren

| 🔳 Setup für das Virtual Mach                                                                                                    | ine Manager-Self-Service-Portal                                                                                                    | ×   |
|----------------------------------------------------------------------------------------------------|----------------------------------------------------------------------------------------------------|-----|
| iberprüfung                                                                                                    | der erforderlichen Komponenten                                                                                                    | •   |
| Lizenzbedingungen                                                                                                    |                                                                                                    |     |
| Überprüfung der erforderlichen<br>Komponenten                                                                                                    | Warten Sie, während die erforderlichen Komponenten überprüft werden. Wenn Sie den<br>Vorgang fortsetzen möchten, müssen Sie sicherstellen, dass alle Anforderungen erfüllt<br>werden.                                                                                                    |     |
| Installationspfad                                                                                                    | √ Hardwareanforderungen                                                                                                    |     |
| Webservereinstellungen                                                                                                    | 🔞 Softwareanforderungen                                                                                                    |     |
| Zusammenfassung der<br>Einstellungen<br>Installation                                                                                                    | Alle Voraussetzungen müssen erfüllt sein, um den Vorgang abschließen zu können. Beheben Sie alle unten<br>aufgeführten Fehlerzustände, und klicken Sie dann auf "Erneut prüfen". Zusätzliche Hilfe zu erforderlichen<br>Konfigurationen finden Sie in den Informationen zu den Systemvoraussetzungen für Virtual Machine |     |
| The stand of the stand of the s | 🚳 Dae Viddal Calif Carrier Bastal asferdant die Videoanse //ICV Ballandianata die niekt installiert sind                                                                                                    | -   |
|                                                                                                    | Das VMM-sell-service-Fonal enordent den Bollendienst IIS 6-Verwaltungskompatibilität                                                                                                    | ÷   |
|                                                                                                    | Emeut prüfen                                                                                                    |     |
|                                                                                                    |                                                                                                    |     |
|                                                                                                    | Zurück Weiter Abbrech                                                                                                    | nen |

# IIS Komponenten installieren

| Rollendienste hinzufügen     |                                                                                                    | ×                                |
|------------------------------|----------------------------------------------------------------------------------------------------|----------------------------------|
|                              | ebnisse                                                                                                    |                                  |
| Rollendienste<br>Bestätigung | Die folgenden Rollen, Rollendienste bzw. Features                                                                                                    | wurden erfolgreich installiert:  |
| Status                       | 🔿 Webserver (IIS)                                                                                                    | 🔇 Installation war erfolgreich   |
| Ergebnisse                   | Die folgenden Rollendienste wurden installiert:<br><b>Verwaltungsprogramme</b><br>IIS-Verwaltungskonsole<br>Verwaltungsdienst<br>IIS 6-Verwaltungskompatibilität<br>IIS 6-Metabasiskompatibilität<br>IIS 6-Wethabasiskompatibilität<br>IIS 6-Skriptingtools<br>IIS 6-Verwaltungskonsole | er sneichern                     |
|                              | unstaliationsbericht drucken, per E-Mall sehden od                                                                                                    | er speichent                     |
|                              | < Zur                                                                                                    | ück Weiter > Schließen Abbrechen |

# Noch ein Versuch, wer lesen kann ist klar im Vorteil

| 🖪 Setup für das Virtual Machi                 | ne Manager-Self-Service-Portal 🛛 🔀                                                                                                    |
|-----------------------------------------------|----------------------------------------------------------------------------------------------------|
| j Überprüfung                                 | der erforderlichen Komponenten                                                                                                    |
|                                               | Warten Sie, während die erforderlichen Komponenten überprüft werden. Wenn Sie den                                                                                                    |
| Uberprutung der erforderlichen<br>Komponenten | werden.                                                                                                    |
| Installationspfad                             | ✓ Hardwareanforderungen                                                                                                    |
| Webservereinstellungen                        | 🔇 Softwareanforderungen                                                                                                    |
| Zusammenfassung der<br>Einstellungen          | Alle Voraussetzungen müssen erfüllt sein, um den Vorgang abschließen zu können. Beheben Sie alle unten<br>aufgeführten Fehlerzustände, und klicken Sie dann auf "Eineut nüfen". Zusätzliche Hilfe zu erfordetlichen                                                                                                    |
| Installation                                  | Konfigurationen finden Sie in den Informationen zu den Systemvoraussetzungen für Virtual Machine                                                                                                    |
|                                               | Öffnen Sie Server-Manager, wählen Sie die Rolle "Webserver (IIS)" aus, und stellen Sie sicher, dass die folgenden<br>Rollendienste installiert sind: Statischer Inhalt, Standarddokument, Verzeichnis durchsuchen, HTTP-Fehler, ASP.NET, .NET-<br>Erweiterbarkeit, ISAPI-Erweiterungen, ISAPI-Filter und Anforderungsfilterung. |
|                                               | 😵 Das VMM-Self-Service-Portal erfordert die Webserver (IIS)-Rollendienste, die nicht installiert sind. 🔺                                                                                                    |
|                                               |                                                                                                    |
|                                               |                                                                                                    |
|                                               |                                                                                                    |
|                                               |                                                                                                    |
|                                               |                                                                                                    |
|                                               |                                                                                                    |
|                                               | Erneut prüfen                                                                                                    |
|                                               |                                                                                                    |
|                                               | Zurück Weiter Abbrechen                                                                                                    |

# Nu aber. Port fuer Self Service Portal auf 801 aendern

| 🖪 Setup für das Virtual Machi                                                                                                    | ne Manager-Self-Service-Portal                                                                                                    | ×   |
|----------------------------------------------------------------------------------------------------|----------------------------------------------------------------------------------------------------|-----|
| i Webserverei                                                                                                    | nstellungen                                                                                                    | •   |
| Lizenzbedingungen<br>Überprüfung der erforderlichen<br>Komponenten<br>Installationspfad<br>Webservereinstellungen<br>Zusammenfassung der<br>Einstellungen<br>Installation | Geben Sie den Virtual Machine Manager-Server, mit dem das Self-Service-Portal eine Verbindung herstellt, und den TCP-Port für die Kommunikation mit dem Virtual Machine Manager-Server         Virtual Machine Manager-Server         Virtual Machine Manager-Server         SRV-BPL-0PS01         TCP-Port für die Kommunikation mit dem Server:         8100         Webserver         TCP-Port für das Self-Service-Portal:         801         Geben Sie den Hostheader für das Portal an, wenn die IP-Adresse für das Self-Service-Portal für andere Websites freigegeben ist.         Hostheader für Portalzugriff erforderlich         Hostheader für Portalzugriff erforderlich         Weitere Informationen zum Konfigurieren der Website |     |
|                                                                                                    | Zurück Weiter Abbrech                                                                                                    | ien |

.

### SCVMM Administrator Konsole starten

| 🖪 Virtual Machine Manager Workgroup | p Edition - SR¥-BPL-OPS01.bfw  | r.local                         |                |                |                 |
|-------------------------------------|--------------------------------|---------------------------------|----------------|----------------|-----------------|
| Datei Ansicht Gehe zu Aktionen      | Hilfe                          |                                 |                |                |                 |
| 🔮 Aktionen 萠 Spalten 📕 Aufträge 📱   | 🖥 PRO-Tipps (0) 🛛 👞 Netzwerk 🤰 | 🛂 PowerShell 🕜 Hilfe            |                |                |                 |
| Hosts                               | Alle Hosts Hosts (0)           |                                 |                |                |                 |
| Hostgruppen                         | Suchen                         |                                 |                |                | 🔎 💌 Keine       |
| Obersicht                           | Name                           | Status                          | Auftragsstatus | CPU-Mittelwert | Verfügbarer Spe |
| 📑 Alle Hosts                        | Es werden keine Hosts von Virt | tual Machine Manager verwaltet. |                |                |                 |
|                                     |                                |                                 |                |                |                 |
|                                     |                                |                                 |                |                |                 |
|                                     |                                |                                 |                |                |                 |
|                                     |                                |                                 |                |                |                 |
|                                     |                                |                                 |                |                |                 |
|                                     |                                |                                 |                |                |                 |
|                                     |                                |                                 |                |                |                 |
|                                     |                                |                                 |                |                |                 |
|                                     |                                |                                 |                |                |                 |
|                                     |                                |                                 |                |                |                 |
|                                     |                                |                                 |                |                |                 |
|                                     |                                |                                 |                |                |                 |
|                                     |                                |                                 |                |                |                 |
|                                     |                                |                                 |                |                |                 |
|                                     |                                |                                 |                |                |                 |
|                                     |                                |                                 |                |                |                 |
|                                     |                                |                                 |                |                |                 |
| Eilter Lässba                       |                                |                                 |                |                |                 |
|                                     | "Detailansicht                 |                                 |                |                |                 |
| Status -                            |                                |                                 |                |                |                 |
| Betriebssystem                      |                                |                                 |                |                |                 |
|                                     |                                |                                 |                |                |                 |
|                                     |                                |                                 |                |                |                 |
|                                     |                                |                                 |                |                |                 |
|                                     |                                |                                 |                |                |                 |
|                                     |                                |                                 |                |                |                 |
|                                     |                                |                                 |                |                |                 |
|                                     |                                |                                 |                |                |                 |
|                                     | 1                              |                                 |                |                |                 |
| thosts                              |                                |                                 |                |                |                 |
| 👖 Virtuelle Maschinen               |                                |                                 |                |                |                 |
| Bibliothek                          |                                |                                 |                |                |                 |

# Host hinzufuegen

| Phosts hinzufügen                                                                                                    | ×                                                                                                    |
|----------------------------------------------------------------------------------------------------|----------------------------------------------------------------------------------------------------|
| 脖 Hostspeicher                                                                                                    | ort auswählen                                                                                                    |
| Hostspeicheroit auswählen<br>Hostserver auswählen<br>Konfigurationseinstellungen<br>Hosteigenschaften<br>Zusammenfassung | Wählen Sie den Hostspeicherort aus, und geben Sie dann die erforderlichen Anneldeinformationen ein.         Image: Single Single Singl |
|                                                                                                    |                                                                                                    |

Cluster Name angeben (CNO)

| Hosts hinzufügen            |                                                                                                    |                                                                                                    |                                                                                                    |                                                                  |                                                                                     | X   |
|-----------------------------|----------------------------------------------------------------------------------------------------|----------------------------------------------------------------------------------------------------|----------------------------------------------------------------------------------------------------|------------------------------------------------------------------|-------------------------------------------------------------------------------------|-----|
| I Hostserver a              | uswählen                                                                                                    |                                                                                                    | A                                                                                                    |                                                                  |                                                                                     | •   |
| Hostspeicherort auswählen   |                                                                                                    |                                                                                                    |                                                                                                    |                                                                  |                                                                                     | _   |
| Hostopular sugurählan       | Domane:                                                                                                    |                                                                                                    |                                                                                                    |                                                                  |                                                                                     |     |
| KanGanatianainatallunaan    | Computername:                                                                                                    | JSRV-BPL-HYP01                                                                                                    |                                                                                                    |                                                                  |                                                                                     |     |
| Koningurationseinstellungen | Ealls Sie die                                                                                                    | i der Active Directory-Na<br>se Option verwenden, so                                                                                           | men auslassen<br>ulten Sie sicherstellen, dass Ihr Comr                                                                                                 | uternamense                                                      | intrag ein registrierter                                                            |     |
| Hosteigenschaften           | Host-Dienst                                                                                                    | orinzipalname (SPN) in A                                                                                                    | ctive Directory ist.                                                                                                    |                                                                  |                                                                                     |     |
| Zusammenfassung             |                                                                                                    | Es wird gesucht. B                                                                                                    | litte warten.                                                                                                    |                                                                  | Suchen Hinzufüge                                                                    | n   |
|                             | Ausgewählte Ser                                                                                                    | ver:                                                                                                    |                                                                                                    |                                                                  |                                                                                     |     |
|                             | Computername                                                                                                    | *                                                                                                    | Betriebssystem                                                                                                    | Virtuali                                                         | isierungssoftware                                                                   |     |
|                             | Von Vitual Machine Man<br>Von Vitual Ma<br>einen Window<br>handelt. Alle K<br>Wenn die Hyp<br>gestartet.<br>Möchten Sie d | ager<br>chine Manager wurde ei<br>s Server 2008-Failovercl<br>noten des Failovercluste<br>er-V-Rolle nicht aktiviert<br>en Vorgang fortsetzen? | kannt, dass es sich bei "SRV-BPL-h<br>ster oder um einen Knoten eines Fa<br>rs werden von Virtual Machine Mans<br>ist, werden beim Aktivieren der Rolle | YP01.bfw.loc<br>iloverclusters<br>ger hinzugefu<br>alle Knoten n | igt.<br>ieu                                                                         |     |
|                             | Falls Sie me<br>Anmeldeinft<br>Hosts verw<br>virtuelle Ma                                                                 | hrere Computer zum Hin<br>rmationen für ein Domär<br>enden die gleiche Hostgr<br>schinen.                                                      | Ja<br>zufügen als Hosts auswählen, müsse<br>renkonto mit Administratorrechten fü<br>uppe, den gleichen Remoteverbindu                                   | n die von Ihn<br>alle ausgewä<br>ingsport und d                  | en eingegebenen<br>ihlten Computer sein, und alle<br>fie gleichen Standardpfade für | 2   |
|                             |                                                                                                    |                                                                                                    | [                                                                                                    | Zurück                                                           | Weiter                                                                              | nen |

| Hostserver a<br>Hostspeicherot auswählen<br>Hostserver auswählen<br>Konfigurationseinstellungen<br>Hosteigenschaften | Uswählen<br>Domäne:<br>Computername:<br>Überprüfung<br>Falls Sie dies     | der Active Directoru-Na                                                                                      |                                                                                                    |                                                                                       | •                                            |
|----------------------------------------------------------------------------------------------------|---------------------------------------------------------------------------|----------------------------------------------------------------------------------------------------|----------------------------------------------------------------------------------------------------|---------------------------------------------------------------------------------------|----------------------------------------------|
| Hostspeicherort auswählen<br>Hostserver auswählen<br>Konfigurationseinstellungen<br>Hosteigenschaften                | Domäne:<br>Computername:<br>Derprüfung<br>Falls Sie dies                  | der Active Directoru-Na                                                                                      |                                                                                                    |                                                                                       |                                              |
| Hostserver auswählen<br>Konfigurationseinstellungen<br>Hosteigenschaften                                             | Computername:<br>Dberprüfung<br>Falls Sie dies                            | der Active Directoru-Na                                                                                      |                                                                                                    |                                                                                       |                                              |
| Konfigurationseinstellungen<br>Hosteigenschaften                                                                     | C Oberprüfung<br>Falls Sie dies                                           | u<br>der Active Directoru-Na                                                                                 |                                                                                                    |                                                                                       |                                              |
| Hosteigenschaften                                                                                                    | Falls Sie dies                                                            |                                                                                                    | men auslassen                                                                                                    |                                                                                       |                                              |
|                                                                                                    | Host-Dienstp                                                              | e Option verwenden, so<br>prinzipalname (SPN) in A                                                           | ullten Sie sicherstellen, dass Ihr Computerr<br>ctive Directory ist.                                                           | namenseintrag ein registrie                                                           | rter                                         |
| ∠usammenfassung                                                                                                    |                                                                           |                                                                                                    |                                                                                                    | Suchen                                                                                | Hinzufügen                                   |
|                                                                                                    | Ausgewählte Serv                                                          | ver:                                                                                                    |                                                                                                    |                                                                                       |                                              |
|                                                                                                    | Computername                                                              | *                                                                                                    | Betriebssystem                                                                                                    | Virtualisierungssoftware                                                              |                                              |
|                                                                                                    | SRV-BPL-                                                                  | -HYPO1 ( SRV-BPL-VI                                                                                          | Windows Server 2008 R2 Enterprise                                                                                              | Microsoft Hyper-V                                                                     |                                              |
|                                                                                                    | Falls Sie met<br>Anmeldeinfo<br>Hosts verwe                               | hrere Computer zum Hin<br>rmationen für ein Domär<br>nden die gleiche Hostgr                                 | zufügen als Hosts auswählen, müssen die<br>nenkonto mit Administratorrechten für alle<br>uppe, den gleichen Remoteverbindungsp | s von Ihnen eingegebener<br>ausgewählten Computer s<br>oort und die gleichen Stan     | Entfernen                                    |
|                                                                                                    | virtuelle Mas<br>Mitglieder vo<br>den ausgew<br>müssen Sie<br>Maschinen e | ichinen.<br>in VMM-Benutzerrollen h<br>ählten Hyper-V-Hosts vo<br>die virtuellen Maschinen<br>rmeut starten. | naben möglicherweise keinen Remotezug<br>irhanden sind. Um den Remotezugriff für<br>beenden, herunterfahren oder den Statu     | riff auf virtuelle Maschiner<br>diese Benutzer wiederherz<br>s speichern und dann die | , die bereits auf<br>ustellen,<br>virtuellen |

# Speicherort fuer virtuelle Maschinen ist das CSV

| PHosts hinzufügen                                                                                                    |                                                                                                    | ×                                                      |
|----------------------------------------------------------------------------------------------------|----------------------------------------------------------------------------------------------------|--------------------------------------------------------|
| I Hosteigenscl                                                                                                    | haften                                                                                                    | 0                                                      |
| Hostspeicherort auswählen<br>Hostserver auswählen<br>Konfigurationseinstellungen<br>Hosteigenschaften<br>Zusammenfassung | Pfade für virtuelle Maschinen hinzufügen oder Standardpfade verwenden.         Virtual Machine Manager verwendet Pfade für virtuelle Maschinen als Standardspeicherorte zum Speichern de Host platzierten virtuellen Maschinen.         Virtual Machine Manager fügt die Standardpfade virtueller Maschinen für den verfügbaren Speicher in allen Hautomatisch hinzu.         Informationen zu Standardpfaden für virtuelle Maschinen         Fügen Sie den folgenden Pfad hinzu:         Standardpfade für virtuelle Maschine:         C:\ClusterStorage\Wolume1         Remoteverbindung         Port für Bemoteverbindung: | er auf einem<br>ostolustern<br>Hinzufügen<br>Entfernen |
|                                                                                                    | Zuriick Weiter                                                                                                    | Abbrechen                                              |
|                                                                                                    |                                                                                                    | •                                                      |

Auftragsverarbeitung – Dauert einige Minuten

| Aufträge                |                      |                     |                  |                  |
|-------------------------|----------------------|---------------------|------------------|------------------|
|                         |                      |                     |                  | 0                |
| Name                    | Status               | Startzeit 👻         | Ergebnisname     | Besitzer         |
| 🜔 Hostcluster akt       | 0%                   | 01.06.2010 13:      | SRV-BPL-HYP0     | STIFTUNG\Adm     |
| 🜔 Host für virtuell     | 0%                   | 01.06.2010 13:      | SRV-BPL-VIR03    | STIFTUNG\Adm     |
| Iost für virtuell       | 0%                   | 01.06.2010 13:      | SRV-BPL-VIR02    | STIFTUNG\Adm     |
| 🧭 Neues Hostcluster     | Abgeschlossen        | 01.06.2010 13:01:11 | SRV-BPL-HYP01.bf | STIFTUNG\Adminis |
| 🥑 Cluster und deren     | Abgeschlossen        | 01.06.2010 13:01:11 | SRV-BPL-HYP01.bf | STIFTUNG\Adminis |
|                         |                      |                     |                  |                  |
|                         |                      |                     |                  |                  |
|                         |                      |                     |                  |                  |
|                         |                      |                     |                  |                  |
|                         |                      |                     |                  |                  |
| 🚯 Hostcluster aktualis  | ieren                |                     |                  | •                |
| Status                  | Wird ausgeführt      | Colsiit             | Mama Statu       | e Charlandi 🔺    |
| Befehl <sup>.</sup>     | Add.VMHostCluster    |                     | Hostduster       |                  |
| Ercebnisname:           | SBV-BPL-HYP01 K      |                     | Hosteldster      | 078 01.00.2      |
| Ergobilionanio.         | cal                  |                     |                  |                  |
| Gestartet:              | 01.06.2010 13:01:13  |                     |                  | _                |
| Dauer:                  | 00:00:01             |                     |                  |                  |
| Besitzer:               | State Administrat    |                     |                  | -                |
| 1                       |                      |                     |                  |                  |
| Zusammenfassung Details | Änderungsnachverfolg | jung                |                  |                  |
| -                       |                      |                     |                  |                  |

# Alles prima

| IName                |                          | Status                          | Startzeit 👻 Erg        | gebnisname            | Besitzer            |
|----------------------|--------------------------|---------------------------------|------------------------|-----------------------|---------------------|
| Hostcluster akl      | ualisieren               | Abgeschlossen                   | 01.06.2010 13:01:13 SR | V-BPL-HYP01.          | STIFTUNG\Administra |
| ) Host für virtue    | lle Maschinen hinzufügen | Abgeschlossen                   | 01.06.2010 13:01:13 SR | V-BPL-VIRO3.          | STIFTUNG\Administra |
| Host für virtue      | lle Maschinen hinzufügen | Abgeschlossen                   | 01.06.2010 13:01:13 SR | V-BPL-VIR02           | STIFTUNG\Administra |
| Neues Hostclus       | ster erstellen           | Abgeschlossen                   | 01.06.2010 13:01:11 SR | V-BPL-HYPO1           | STIFTUNG\Administra |
| Cluster und de       | ren Knoten ermitteln     | Abgeschlossen                   | 01.06.2010 13:01:11 SR | V-BPL-HYP01.          | STIFTUNG\Administra |
| lostcluster aktu     | alisieren                |                                 |                        |                       |                     |
| hada sa              | <b>Abaa</b> aablaaaan    |                                 | Mada - 2 Miles         | Maria                 |                     |
| lefehl:              | Add-VMHostCluster        | Eigenschaft                     | Vorneriger wert        | Neuer Wert            |                     |
| irgebnisname:        | SRV-BPL-HYP01.           | Chustes Zunick some sestature   | UI.Drw.local           | or                    |                     |
|                      |                          |                                 | Undexaninc             | 04                    |                     |
| iestartet:<br>Jauer: | 01.06.2010 13:01:13      | Hostclusterdatentrager - L      | Juorum                 |                       |                     |
| esitzer:             | Administrat              | Name                            | (keine)                | Quorum                |                     |
|                      | or                       | 🗏 🕕 Hostclusterdatenträger – V  | MStore                 |                       |                     |
| ortschritt:          | 🔇 100% abgeschlosse      | Name                            | (keine)                | VMStore               |                     |
| ktueller Schritt:    | Hostcluster              | 🗏 👝 Hostvolume - C:\ClusterSto  | prage\Volume1          |                       |                     |
|                      | aktualisieren            | Freier Speicherplatz            | (keine)                | 693703172096          |                     |
|                      |                          | Volumebereitstellungspunkt      | (keine)                | C:\ClusterStora       | age\Volume1         |
|                      |                          | Volumebereitstellungspunkt      | \\?cf4ce175-5357-110   | df-b3 C:\ClusterStora | age\Volume1         |
|                      |                          | Volumekapazität                 | (keine)                | 109950847795          | 2                   |
|                      |                          | 🗏 👝 Hostvolume - Q:\            |                        |                       |                     |
|                      |                          | Volumebereitstellungspunkt      | Q:\                    | Q:\*\\?\Volume        | {cf4ce16e-5357-11d  |
|                      |                          | 🗉 👞 Virtuelles Netzwerk - Ausbi | ldung                  |                       |                     |
|                      |                          | Hoch verfügbar                  | False                  | True                  |                     |
|                      |                          | Hoch verfügbar                  | False                  | True                  |                     |
|                      |                          | 🗏 🗻 Virtuelles Netzwerk - Hype  | r-¥-MGMT               |                       |                     |
|                      |                          | I                               |                        |                       |                     |

# Alle Hosts OK, Auftragsstatus erledigt

| Name                                                                                                    | Status                                                                                                    | Auftrag                                                                                                    | isstatus                                                 | CPU-Mittelw               | ert           | Verfügbarer |
|----------------------------------------------------------------------------------------------------|----------------------------------------------------------------------------------------------------|----------------------------------------------------------------------------------------------------|----------------------------------------------------------|---------------------------|---------------|-------------|
| o SRV-BPL-VIR02                                                                                                    | ok ok                                                                                                    |                                                                                                    |                                                          | 7%                        |               | 42,71 GB    |
| ⊘ SRV-BPL-VIR03.₺                                                                                                    | OK OK                                                                                                    |                                                                                                    |                                                          | 0%                        |               | 42,94 GB    |
|                                                                                                    |                                                                                                    |                                                                                                    |                                                          |                           |               |             |
|                                                                                                    |                                                                                                    |                                                                                                    |                                                          |                           |               |             |
|                                                                                                    |                                                                                                    |                                                                                                    |                                                          |                           |               |             |
|                                                                                                    |                                                                                                    |                                                                                                    |                                                          |                           |               |             |
|                                                                                                    |                                                                                                    |                                                                                                    |                                                          |                           |               |             |
|                                                                                                    |                                                                                                    |                                                                                                    |                                                          |                           |               |             |
|                                                                                                    |                                                                                                    |                                                                                                    |                                                          |                           |               |             |
|                                                                                                    |                                                                                                    |                                                                                                    |                                                          |                           |               |             |
|                                                                                                    |                                                                                                    |                                                                                                    |                                                          |                           |               |             |
|                                                                                                    |                                                                                                    |                                                                                                    |                                                          |                           |               |             |
|                                                                                                    |                                                                                                    |                                                                                                    |                                                          |                           |               |             |
|                                                                                                    |                                                                                                    |                                                                                                    |                                                          |                           |               |             |
|                                                                                                    |                                                                                                    |                                                                                                    |                                                          |                           |               |             |
|                                                                                                    |                                                                                                    |                                                                                                    |                                                          |                           |               |             |
|                                                                                                    |                                                                                                    |                                                                                                    |                                                          |                           |               |             |
|                                                                                                    |                                                                                                    |                                                                                                    |                                                          |                           |               |             |
|                                                                                                    |                                                                                                    |                                                                                                    |                                                          |                           |               |             |
|                                                                                                    |                                                                                                    |                                                                                                    |                                                          |                           |               |             |
|                                                                                                    |                                                                                                    |                                                                                                    |                                                          |                           |               |             |
| SRV-BPL-VIR02                                                                                                    |                                                                                                    |                                                                                                    |                                                          |                           |               |             |
| SRV-BPL-VIR02.00                                                                                                    |                                                                                                    |                                                                                                    |                                                          |                           |               |             |
| SRV-BPL-VIR02.                                                                                                    | ок                                                                                                    |                                                                                                    |                                                          |                           |               |             |
| SRV-BPL-VIR02. <b>M</b><br>tatus:<br>leuester Auftrag:                                                                                                    | OK<br>Ø 100% abgeschlossen                                                                                                    | <u>(VM-Eigenschaften akt</u>                                                                                                    | ualisieren - System                                      | auftrag)                  |               |             |
| SRV-BPL-VIR02.<br>tatus:<br>leuester Auftrag:<br>rozessor:                                                                                                    | OK<br>② 100% abgeschlossen<br>(8) 2,13 GHz Intel Xeon                                                                                                    | <u>(VM-Eigenschaften akt</u>                                                                                                    | ualisieren - System/                                     | auftrag)                  |               |             |
| SRV-BPL-VIR02 int<br>tatus:<br>leuester Auftrag:<br>rozessor:<br>rbeitsspeicher:                                                                                  | OK<br>(8) 2,13 GHz Intel Xeon<br>63,99 GB gesamt, 512,00                                                                                                    | <u>(VM-Eigenschaften akt</u><br>MB reserviert, 42,71 GB                                                                                            | ualisieren - System<br>verfügbar                         | auftrag)                  |               |             |
| SRV-BPL-VIR02 int<br>tatus:<br>leuester Auftrag:<br>rozessor:<br>rbeitsspeicher:<br>peicher:                                                                      | OK<br>Ø 100% abgeschlossen<br>(8) 2,13 GHz Intel Xeon<br>63,99 GB gesamt, 512,00<br>Kapazität: 1.370,01 GB, 9                                                                                   | ( <u>VM-Eigenschaften akt</u><br>MB reserviert, 42,71 GB<br>116,65 GB verfügbar                                                                    | ualisieren - Systemi<br>verfügbar                        | <u>auftrag)</u>           |               |             |
| SRV-BPL-VIR02.000<br>tatus:<br>leuester Auftrag:<br>rozessor:<br>rbeitsspeicher:<br>peicher:<br>etriebssystem:                                                    | OK<br>V 100% abgeschlossen<br>(8) 2,13 GHz Intel Xeon<br>63,99 GB gesamt, 512,00<br>Kapazität: 1.370,01 GB, 9<br>Microsoft Windows Server                                                       | (VM-Eigenschaften akt<br>MB reserviert, 42,71 GB<br>216,65 GB verfügbar<br>2008 R2 Enterprise ,                                                    | ualisieren - System<br>verfügbar                         | auftrag)                  |               |             |
| SRV-BPL-VIR02.000<br>tatus:<br>leuester Auftrag:<br>rozessor:<br>rbeitsspeicher:<br>peicher:<br>etriebssystem:<br>irtualisierungssoftware:                        | OK<br>V 100% abgeschlossen<br>(8) 2,13 GHz Intel Xeon<br>63,99 GB gesamt, 512,00<br>Kapazität: 1.370,01 GB, 9<br>Microsoft Windows Server<br>Microsoft Hyper-V (Status:                         | (VM-Eigenschaften akt<br>MB reserviert, 42,71 GB<br>216,65 GB verfügbar<br>2008 R2 Enterprise ,<br>2 Aktuell)                                      | ualisieren - System<br>verfügbar                         | auftrag)                  |               |             |
| SRV-BPL-VIR02.000<br>tatus:<br>leuester Auftrag:<br>rozessor:<br>rbeitsspeicher:<br>peicher:<br>etriebssystem:<br>irtualisierungssoftware:<br>irtuelle Maschinen: | OK<br>V 100% abgeschlossen<br>(8) 2,13 GHz Intel Xeon<br>63,99 GB gesamt, 512,00<br>Kapazität: 1.370,01 GB, S<br>Microsoft Windows Server<br>Microsoft Hyper-V (Status:<br>SRV-BPV-KHK01 SRV-BP | MB reserviert, 42,71 GB<br>MB reserviert, 42,71 GB<br>216,65 GB verfügbar<br>2008 R2 Enterprise ,<br>2008 R2 Enterprise ,<br>2008 R2 SRV-BPV-SF101 | ualisieren - System<br>verfügbar<br><u>SRV-BPL-BES01</u> | ouftrag)<br>SRV-BPV-PER01 | SRV-BPL-SECO1 | SRV-BPA-DO  |

# Netzwerkkonfiguration

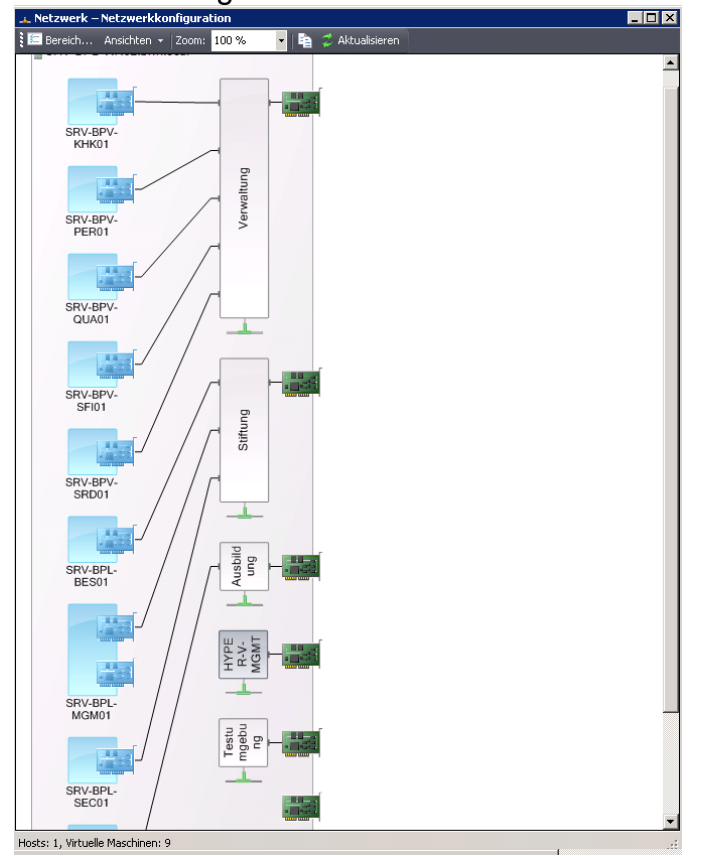

## Status des VM-Cluster = OK

| 🛱 Hostclu   | ster-Eig  | jenschaften   | für SR¥-B                                                                                                    | PL-HYP01        |        | ×         |
|-------------|-----------|---------------|----------------------------------------------------------------------------------------------------|-----------------|--------|-----------|
| Allgemein   | PRO       | Netzwerke     | Speicher                                                                                                    |                 |        |           |
| Name:       | SI        | RV-BPL-HYPO   | 1                                                                                                    |                 |        |           |
| Domäne      |           |               |                                                                                                    |                 |        |           |
| Speiche     | rort: Tr  | rusted Domain |                                                                                                    |                 |        |           |
| Clusterre   | eserve (K | noten): 1     | -                                                                                                    |                 |        |           |
| Cluster-F   | Reserves  | status: 🔇     | ок                                                                                                    |                 |        |           |
| Cluster-F   | Reserved  | letails:      |                                                                                                    |                 |        |           |
| Knoten:     |           |               |                                                                                                    |                 |        |           |
| Name        |           |               |                                                                                                    | Clusterdienst   | Status |           |
| SR SR       | V-BPL-V   | IRO3.BANKS    | •                                                                                                    | Wird ausgeführt | OK     |           |
| <b>₩</b> SR | V-BPL-V   | IRU2          | b in the second second s | Wird ausgeführt | UK     |           |
|             |           |               |                                                                                                    |                 |        |           |
|             |           |               |                                                                                                    |                 |        |           |
|             |           |               |                                                                                                    |                 |        |           |
|             |           |               |                                                                                                    |                 |        |           |
|             |           |               |                                                                                                    |                 |        |           |
|             |           |               |                                                                                                    |                 |        |           |
| Beschre     | ibung:    |               |                                                                                                    |                 |        |           |
|             |           |               |                                                                                                    |                 |        |           |
|             |           |               |                                                                                                    |                 |        |           |
|             |           |               |                                                                                                    |                 |        |           |
|             |           |               |                                                                                                    |                 |        |           |
|             |           |               |                                                                                                    |                 |        |           |
|             |           |               |                                                                                                    |                 |        |           |
|             |           |               |                                                                                                    |                 | or I   | Abbrooken |
|             |           |               |                                                                                                    |                 | UK .   | Applechen |

### Neue VM erstellen

| 🗐 Identität der vi               | rtuellan Maschina                                                                                                    |
|----------------------------------|----------------------------------------------------------------------------------------------------|
|                                  |                                                                                                    |
| uelle auswählen                  | Name der virtuellen Maschine:                                                                                                    |
| dentität der virtuellen Maschine | SCVMMTest                                                                                                    |
| ardware konfigurieren            | Besitzer:                                                                                                    |
| el auswählen                     | Durchsuchen                                                                                                    |
| ost auswählen                    | Format: Domäne\Benutzername                                                                                                    |
| fad auswählen                    | Beschreibung:                                                                                                    |
| etzwerke wählen                  |                                                                                                    |
| /eitere Eigenschaften            |                                                                                                    |
| usammenfassung                   |                                                                                                    |
| 2                                |                                                                                                    |
|                                  |                                                                                                    |
|                                  |                                                                                                    |
|                                  |                                                                                                    |
|                                  |                                                                                                    |
|                                  |                                                                                                    |
|                                  |                                                                                                    |
|                                  |                                                                                                    |
|                                  |                                                                                                    |
|                                  |                                                                                                    |
|                                  | O Der Name der Virtuellen Maschine übereinstimmen. Durch die Verwendung des gleichen Namens wird jedoch<br>computernamen der virtuellen Maschine übereinstimmen. Durch die Verwendung des gleichen Namens wird jedoch<br>eine einheitliche Anzeige in System Center Operations Manager sichergestellt. |
|                                  |                                                                                                    |

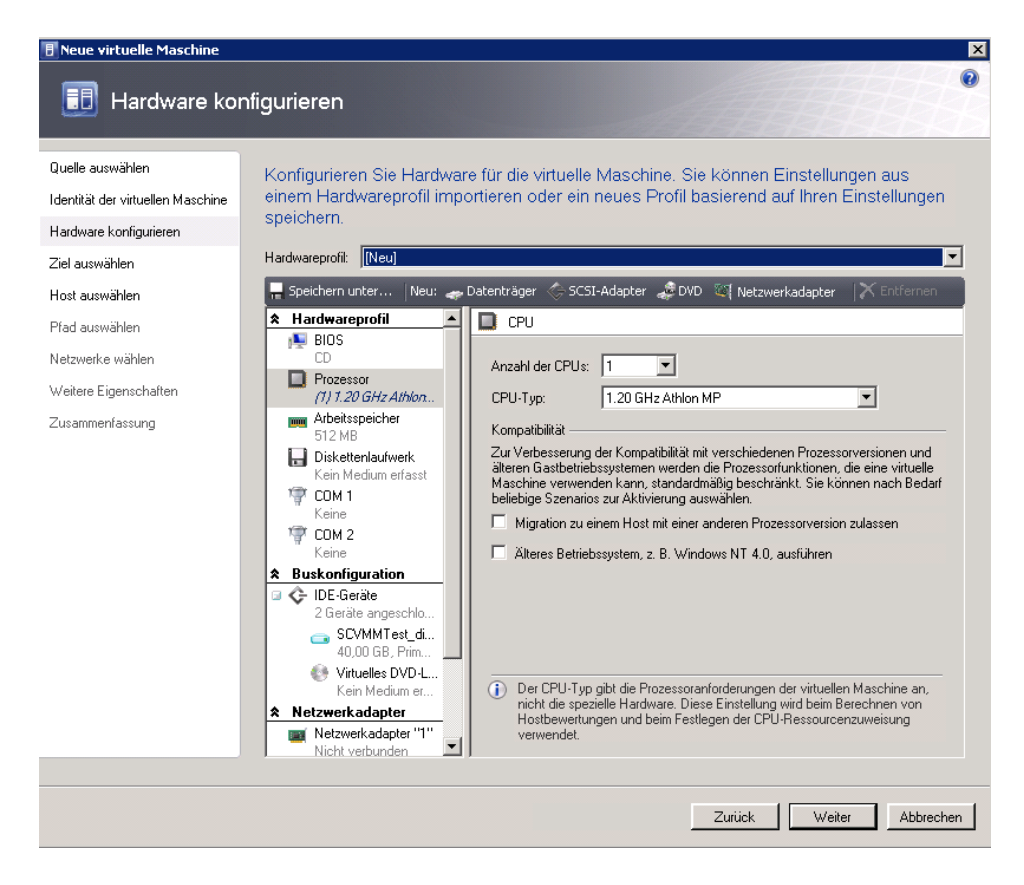

#### VM hochverfuegbar machen

| 🖪 Neue virtuelle Maschine                                                                        |                                                                                                    |                                                                                                    |                                             | X          |
|--------------------------------------------------------------------------------------------------|----------------------------------------------------------------------------------------------------|----------------------------------------------------------------------------------------------------|---------------------------------------------|------------|
| 🕕 Host auswä                                                                                     | ählen                                                                                                    |                                                                                                    |                                             | 0          |
| Quelle auswählen<br>Identität der virtuellen Maschin<br>Hardware konfigurieren<br>Zich auswählen | Wählen Sie einen Host für die<br>le<br>Hosts werden basierend auf den Anforde<br>Standardplatzierungsoptionen bewertet. V<br>klicken Sie auf "Bewertungen anpassen                              | e virtuelle Maschine aus.<br>rungen der virtuellen Maschine und basierend<br>Wenn Sie die Platzierungsoptionen für diese vi<br>                       | auf den<br>rtuelle Maschine änderr          | n möchten, |
| Ziel auswahlen                                                                                   | Suchen                                                                                                    | ,                                                                                                    | Alle Hosts                                  | •          |
| Host auswählen                                                                                   | Bewertung - Host                                                                                                    |                                                                                                    | Transfertyp                                 | Netzwerk   |
| Retzwerke wählen<br>Weitere Eigenschaften<br>Zusammenfassung                                     | Virtual Machine Manager  Sie haben einen geclusterten Host zur Maschine ausgewählt. Nicht hoch ver geclusterten Host platziert werden.  Möchten Sie den Vorgang fortsetzen u festlegen?  Status | m Platzieren einer nicht hoch verfügbaren virtu<br>fügbare virtuelle Maschinen können nicht auf<br>und diese virtuelle Maschine als hoch verfügba<br> | ellen<br>einem<br>ar<br>Nein                | m anpassen |
|                                                                                                  | Betriebssystem                                                                                                    | Microsoft Windows Server 2008 R2 Enterpr                                                                                                    | ise ,                                       |            |
|                                                                                                  | Virtualisierungssoftware                                                                                                    | Microsoft Hyper-V                                                                                                    |                                             |            |
|                                                                                                  | Status der Virtualisierungssoftware                                                                                                    | Aktuell                                                                                                    |                                             |            |
|                                                                                                  | Virtuelle Maschinen                                                                                                    | SRV-BPA-DOM02, SRV-BPL-BE501, SRV-BPL<br>SRV-BPV-KHK01, SRV-BPV-PER01, SRV-BPV<br>SRV-BPV-SRD01                                                       | L-MGM01, SRV-BPL-SEC<br>-QUA01, SRV-BPV-SFI | 01,<br>31, |
|                                                                                                  |                                                                                                    | Zuriic                                                                                                    | k Weiter                                    | Abbrechen  |

### Storage Pfad ist CSV

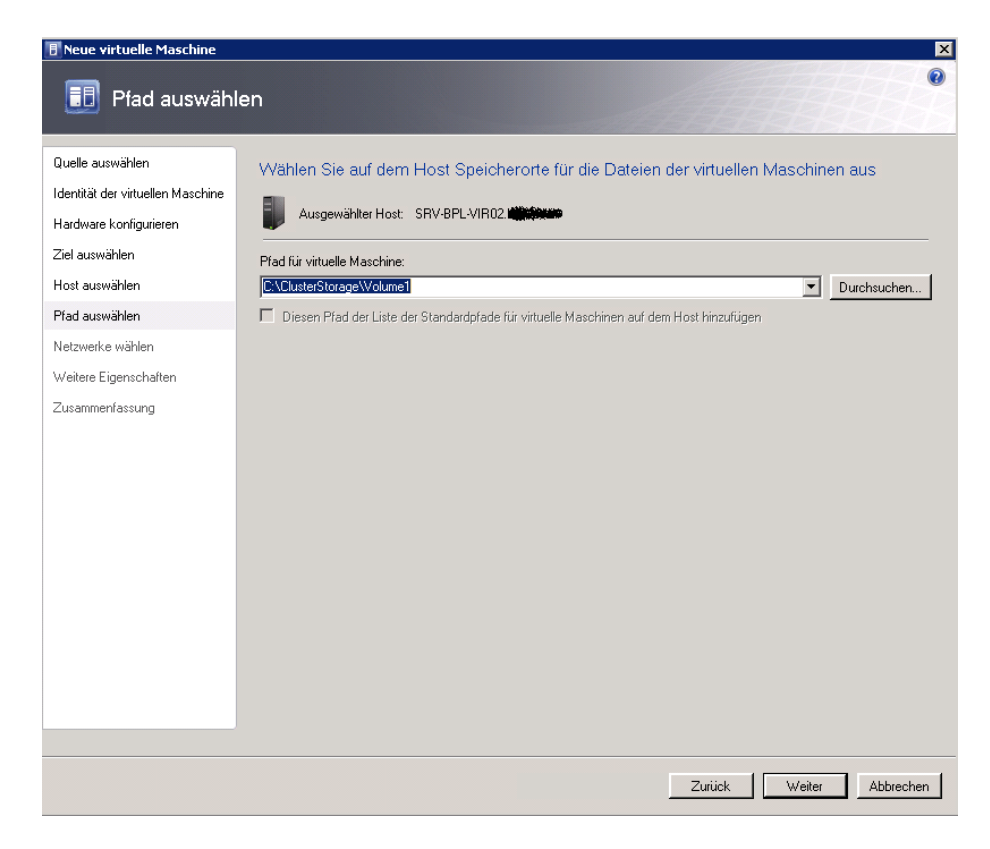

#### Netzwerkadapter auswaehlen

| Quelle auswahlen<br>Identität der virtuellen Maschine | Geben Sie an, we<br>sollen. | elche virtuellen | Netzwerke für die v | virtuelle Maschine verwend                        | let werden       |
|-------------------------------------------------------|-----------------------------|------------------|---------------------|---------------------------------------------------|------------------|
| Hardware konfigurieren<br>Ziel auswählen              | Gewählter Hos               | at SRV-BPL-VIRO  | 2.1                 |                                                   |                  |
| Haat susuählan                                        | Physischer Netzwer          | Speicherort      | Netzwerktag         | Virtuelles Netzwerk                               |                  |
| hust auswahlen                                        | Netzwerkadapter "1"         |                  |                     | - Testumgebung                                    | •                |
| Pfad auswählen<br>Netzwerke wählen                    |                             |                  |                     | Nicht verbunden<br>- HYPER-V-MGMT<br>- Ausbildung |                  |
| Weitere Eigenschaften                                 |                             |                  |                     | - Testumgebung<br>- Stiftung                      |                  |
| usammenfassung                                        |                             |                  |                     | - Verwaltung                                      |                  |
|                                                       |                             |                  |                     |                                                   |                  |
|                                                       |                             |                  |                     |                                                   |                  |
|                                                       |                             |                  |                     |                                                   |                  |
|                                                       |                             |                  |                     |                                                   |                  |
|                                                       |                             |                  |                     |                                                   |                  |
|                                                       | 1                           |                  |                     | Standard                                          | wiederherstellen |
|                                                       |                             |                  |                     |                                                   |                  |

#### Weitere Eigenschaften

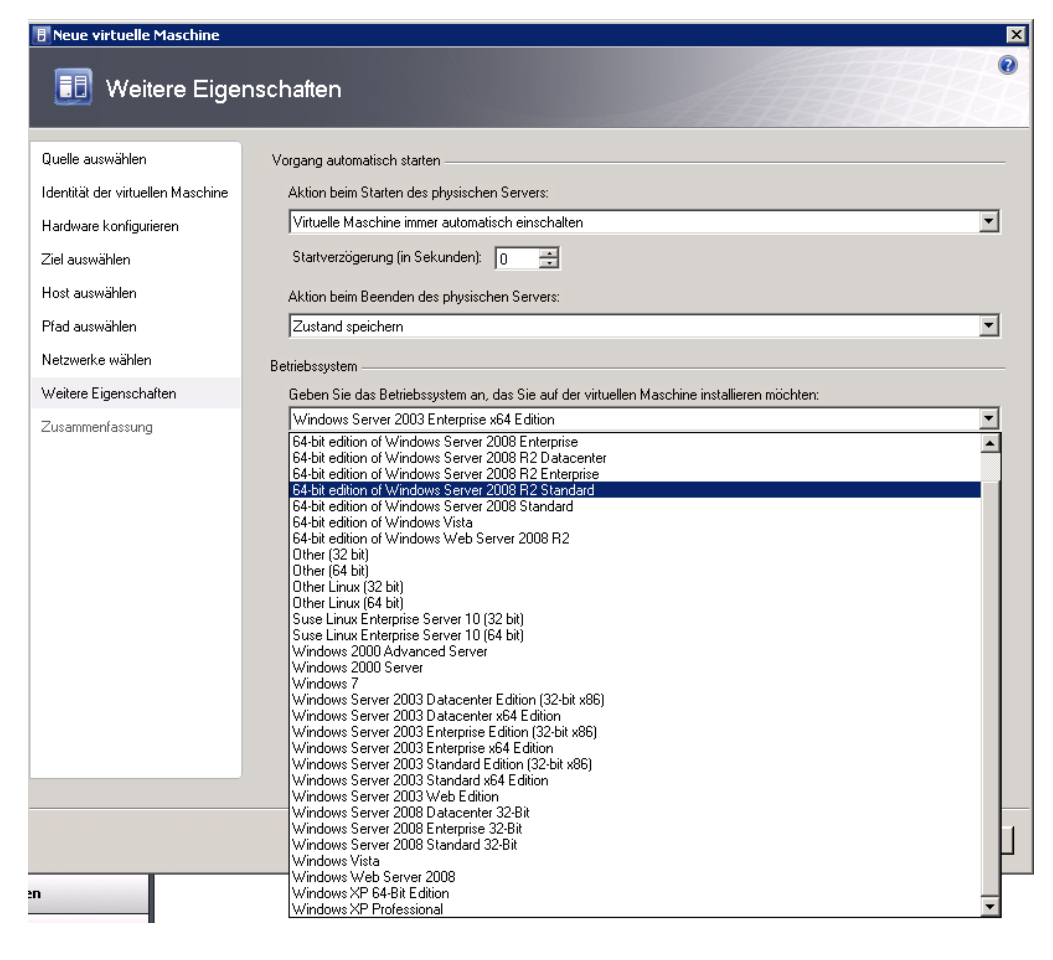

#### Auftragsverarbeitung

| 🗎 Au   | ıfträge                       |                                |               |                      |        |                         |                          | ۱× |
|--------|-------------------------------|--------------------------------|---------------|----------------------|--------|-------------------------|--------------------------|----|
|        |                               |                                |               |                      |        |                         |                          | 0  |
|        | Name                          |                                | Status        | Startzeit 👻          |        | Ergebnisname            | Besitzer                 | -  |
| 0      | Virtuelle Masch               | ine erstellen                  |               | 71% 01.06.2010 13    | :15:09 | SCVMMTest               | STIFTUNG\Administr.      |    |
| Ø      | Hostcluster aktuali           | sieren                         | Abgeschlossen | 01.06.2010 13:0      | 1:13   | SRV-BPL-HYP01.bfw.local | STIFTUNG\Administrator   |    |
| Ø      | Host für virtuelle M          | 1aschinen hinzufügen           | Abgeschlossen | 01.06.2010 13:0      | 1:13   | SRV-BPL-VIR03.bfw.local | STIFTUNG\Administrator   |    |
| Ø      | Host für virtuelle M          | laschinen hinzufügen           | Abgeschlossen | 01.06.2010 13:0      | 1:13   | SRV-BPL-VIR02.bfw.local | STIFTUNG\Administrator   | _  |
| Ø      | Neues Hostcluster             | erstellen                      | Abgeschlossen | 01.06.2010 13:0      | 1:11   | SRV-BPL-HYP01.bfw.local | STIFTUNG\Administrator   |    |
| ₿ V    | 'irtuelle Maschin             | e erstellen                    |               |                      |        |                         |                          | •  |
| S      | tatus:                        | Wird ausgeführt                | Schritt       | Name                 | Status | Startzeit               | Beendigungszeit          |    |
| В      | efehl:                        | New-VM                         | 1             | Virtuelle Maschine   |        | 71% 01.06.2010 13       | 15:09                    |    |
| E      | rgebnisname:                  | SCVMMTest                      | 1.1           | Virtuelle Maschine   | 100%   | 01.06.2010 13           | 15:10 01.06.2010 13:15:  | 15 |
| G      | estartet:                     | 01.06.2010 13:15:09            | 1.2           | Datei bereitstellen  | 100%   | 01.06.2010 13           | 15:15 01.06.2010 13:15:  | 15 |
| D      | auer:                         | 00:00:10                       | 1.3           | Differenzierende F   | 100%   | 01.06.2010 13           | 15:15 01.06.2010 13:15:  | 15 |
| В      | esitzer:                      | STIFTUNG \Administrat          | 1.4           | Eigenschaften der    | 100%   | 01.06.2010 13           | 15:15 01.06.2010 13:15:  | 18 |
| F      | ortoobritt                    | 71%                            | 1.5           | Neues virtuelles La  |        | 99% 01.06.2010 13       | :15:18                   |    |
| г<br>А | unschnu.<br>Izhaollar Sabritt | Nouce uittuelles               | 1.5.1         | Datei bereitstellen  | 100%   | 01.06.2010 13           | 15:18 01.06.2010 13:15:  | 18 |
|        | Redelier Schild.              | Laufwerk mit neuer             | 1.6           | VM-Komponenten i     | 0%     |                         |                          |    |
|        |                               | VHD erstellen                  | 1.6.1         | Virtuelle Maschine   | 0%     |                         |                          |    |
|        |                               |                                | 1.6.2         | Virtuelle Maschine   | 0%     |                         |                          |    |
|        |                               |                                | 1.7           | Virtuelle Maschine f | 0%     |                         |                          |    |
|        |                               |                                |               |                      |        |                         |                          |    |
| Zusa   | mmenfassung Det               | ails Änderungsnachverfolgur    | g             |                      |        |                         |                          |    |
| •      | Dieses Fenster anze           | eigen, wenn neue Objekte erste | ellt werden   |                      |        | Auftrag neu             | starten Auftrag abbreche | en |

#### Da isse

| 👹 Failovercluster-Manager                                                                                                    |                                                                                                    |                                                                                                    |                                                                                                    |
|----------------------------------------------------------------------------------------------------|----------------------------------------------------------------------------------------------------|----------------------------------------------------------------------------------------------------|----------------------------------------------------------------------------------------------------|
| Datei Aktion Ansicht ?                                                                                                    |                                                                                                    |                                                                                                    |                                                                                                    |
| 🗢 🔿 🔰 📊 🔢 🗊                                                                                                    |                                                                                                    |                                                                                                    |                                                                                                    |
| Failovercluster-Manager                                                                                                    | Dienste und Anwendungen                                                                                                    |                                                                                                    |                                                                                                    |
| Dienste und Anwendungen<br>SRV-BPA-LAWARD<br>SRV-BPA-KHK01<br>SRV-BPL-BAC01<br>SRV-BPL-BAC01<br>SRV-BPL-EN501<br>SRV-BPL-EN501<br>SRV-BPL-EN501<br>SRV-BPL-SE01<br>SRV-BPL-SE01<br>SRV-BPV-DOM02<br>SRV-BPV-SE01<br>SRV-BPV-PER01<br>SRV-BPV-PER01<br>SRV-BPV-VQLA01<br>SRV-BPV-VQLA01<br>SRV-BPV-VQLA01<br>SRV-BPV-SR01<br>WKS-BPA-777<br>SCVMM SCVMMTest Resources<br>SRV-BPV-VR02<br>SRV-BPV-VR02<br>SRV-BPV-VR02<br>SRV-BPV-VR02<br>SRV-BPV-VR02<br>SRV-BPV-VR02<br>SRV-BPL-VR02<br>SRV-BPV-VR02<br>SRV-BPL-VR02<br>SRV-BPL-VR02 | Name           SRV-BPV-RER01           SRV-BPV-KHK01           SRV-BPV-SEC01           SRV-BPV-QUA01           SCVMM SCVMMTest Resources           SRV-BPV-SRD01           SRV-BPV-SRD01           SRV-BPV-SRD01           SRV-BPV-SRD01           SRV-BPU-SRD01           SRV-BPU-SRD01           SRV-BPL-SRD01           SRV-BPL-BES01           SRV-BPA-RM01           SRV-BPA-RM01           SRV-BPA-RM01           SRV-BPA-RM01           SRV-BPA-RM01           SRV-BPA-RM01           SRV-BPA-RM01           SRV-BPA-RM01           SRV-BPA-RM01           SRV-BPA-RM01           SRV-BPA-RM01           SRV-BPA-RM01           SRV-BPA-RM01           SRV-BPL-EMS01           SRV-BPL-BAC01 | Status             ① Dnline          ① Online         ① Online         ①         ①         ① | Typ         2           Virtueller Computer         S           Virtueller Computer         S |

## VM Eigenschaften im SCVMM

| 🖪 Virtual Machine Manager Workgroup E | dition     | - SR¥-BPL-OPS   | 501. <b>1</b> .000 | <b>84</b>          |          |               |                   |          |                        |                           |
|---------------------------------------|------------|-----------------|--------------------|--------------------|----------|---------------|-------------------|----------|------------------------|---------------------------|
| Datei Ansicht Gehe zu Aktionen I      | Hilfe      |                 |                    |                    |          |               |                   |          |                        |                           |
| 😫 Aktionen 誧 Spalten 📕 Aufträge 🌆     | PRO-Tip    | ps (0) 🞿 Netz   | werk 🛛 🔼 F         | PowerShell 🕜 Hilfe |          |               |                   |          |                        |                           |
| Virtuelle Maschinen                   | SRV        | -BPL-HYP        | 01.bf              | Virtuelle Ma       | aschinen | (16)          |                   |          |                        |                           |
| Hostgruppen                           | Sucher     | 1               |                    |                    |          |               |                   |          | Q                      | <ul> <li>Keine</li> </ul> |
| Obersicht                             |            | Name 🔺          |                    | Status             | A        | Iftragsstatus | Host              |          | Besitzer               | CPU-Mittelv               |
| 🖃 📑 Alle Hosts                        | 0          | SCVMMTest       |                    | Wird ausgeführt    |          |               | SRV-BPL-VIR02     |          | STIFTUNG\administrator | 0%                        |
| E 🗱 SRV-BPL-HYP01                     |            | SRV-BPA-DOM     | 12                 | Wird ausgeführt    |          |               | SRV-BPL-VIR02     |          | Unbekannt              | 0%                        |
| SRV-BPL-VIR02                         |            | SRV-BPA-KHKO    | 1                  | Wird ausgeführt    |          |               | SRV-BPL-VIR03     |          | Unbekannt              | 0%                        |
| SHV-BPL-VIRU3                         |            | SRV-BPL-BACO    | L                  | Wird ausgeführt    |          |               | SRV-BPL-VIR03     |          | Unbekannt              | 0%                        |
|                                       |            | SRV-BPL-BESO    |                    | Wird ausgeführt    |          |               | SRV-BPL-VIR02     |          | Unbekannt              | 0%                        |
|                                       |            | SRV-BPL-EMS0    | L                  | Wird ausgeführt    |          |               | SRV-BPL-VIR03     |          | Unbekannt              | 0%                        |
|                                       |            | SRV-BPL-MGM0    | 1                  | Wird ausgeführt    |          |               | SRV-BPL-VIR02     |          | Unbekannt              | 0%                        |
|                                       |            | SRV-BPL-PKI01   |                    | Wird ausgeführt    |          |               | SRV-BPL-VIR03     |          | Unbekannt              | 0%                        |
|                                       |            | SRV-BPL-SECO    |                    | Wird ausgeführt    |          |               | SRV-BPL-VIR02     |          | Unbekannt              | 0%                        |
|                                       |            | SRV-BPV-DOMO    | 12                 | Wird ausgeführt    |          |               | SRV-BPL-VIR03     |          | Unbekannt              | 1%                        |
|                                       |            | SRV-BPV-KHKO    | L                  | Wird ausgeführt    |          |               | SRV-BPL-VIR02     |          | Unbekannt              | 1%                        |
|                                       |            | SRV-BPV-PERO    | L                  | Wird ausgeführt    |          |               | SRV-BPL-VIR02     |          | Unbekannt              | 0%                        |
|                                       |            | SRV-BPV-QUAC    | 1                  | Wird ausgeführt    |          |               | SRV-BPL-VIR02     |          | Unbekannt              | 0%                        |
|                                       |            | SRV-BPV-SFI01   |                    | Wird ausgeführt    |          |               | SRV-BPL-VIR02     |          | Unbekannt              | 0%                        |
|                                       |            | SRV-BPV-SRD0    | 1                  | Wird ausgeführt    |          |               | SRV-BPL-VIR02     |          | Unbekannt              | 0%                        |
| Filter Löschen                        |            | WKS-BPA-777     |                    | Wird ausgeführt    |          |               | SRV-BPL-VIR03     |          | Unbekannt              | 3%                        |
| Status 🔻                              |            |                 |                    |                    |          |               |                   |          |                        |                           |
| Besitzer 🔻                            |            |                 |                    |                    |          |               |                   |          |                        |                           |
| Betriebssystem 🔻                      |            |                 |                    |                    |          |               |                   |          |                        |                           |
| Hinzugefügt am 🔻                      | lo S       | CVMMTest        |                    |                    |          |               |                   |          |                        |                           |
| Tag 🔻                                 |            |                 |                    |                    | -        |               |                   |          |                        |                           |
|                                       | Sta        | itus            | Wird ausg          | jeführt            | E        | oot failure.  | Reboot and Select | proper H | loot device            |                           |
|                                       | Aus        | sführungszeit:  | 00:03:15           | _                  |          | r Insert Boot | Media in selected | Boot de  | wice_                  |                           |
|                                       | Art        | eitsspeicher:   | 512,00 M           | B                  |          |               |                   |          |                        |                           |
|                                       | Spe        | izessor:        | 40.00 GB           | anz Achion MP      |          |               |                   |          |                        |                           |
|                                       | Spc<br>No. | action.         | 40,00 GD           |                    |          |               |                   |          |                        |                           |
|                                       | Nei        | Jester Aurtrag: | Optimale I         | % abgeschiossen    |          |               |                   |          |                        |                           |
|                                       | CPI        | I-Nutzuna:      | Kerrestry          | <u></u>            |          |               |                   |          |                        |                           |
|                                       |            |                 |                    |                    |          |               |                   |          |                        |                           |
|                                       |            |                 |                    |                    |          |               |                   |          |                        |                           |
|                                       |            |                 |                    |                    |          |               |                   |          |                        |                           |
| Hosts                                 |            |                 |                    |                    | _        |               |                   |          |                        |                           |
| 10 ·····                              |            |                 |                    |                    |          |               |                   |          |                        |                           |
| Virtuelle Maschinen                   |            |                 |                    |                    |          |               |                   |          |                        |                           |
| 🛒 Bibliothek                          |            |                 |                    |                    |          |               |                   |          |                        |                           |

# VM verschieben (Live Migration)

| kgroup E       | dition - SR¥-BPL-OP50 | 11.25                             |                |                    |                        |                | _ 2                                                     | > |
|----------------|-----------------------|-----------------------------------|----------------|--------------------|------------------------|----------------|---------------------------------------------------------|---|
| ionen          | Hife                  |                                   |                |                    |                        |                |                                                         |   |
| äge 📊          | PRO-Tipps (0) 💷 Netzw | erk 🗵 PowerShell 🔞 Hilfe          |                |                    |                        |                |                                                         |   |
|                | SRV-BPL-VIR0          | 12. Virtuelle Mas                 | chinen (10)    |                    |                        |                | Aktionen                                                |   |
|                | Suchen                |                                   |                |                    |                        | 🔎 💌 Keine      | Virtual Machine Manager 🔺                               | 1 |
|                | Name 🔺                | Status                            | Auftragsstatus | Host               | Besitzer               | CPU-Mittelwert | Neue virtuelle Maschine                                 |   |
|                | SCVMMTest             | Wird ausgeführt                   |                | SRV-BPL-VIR02      | STIFTUNG\adminis       | trator 0%      | Physicchen Server                                       |   |
|                | SRV-BPA-DOM02         | Wird ausgeführt                   |                | SRV-BPL-VIR02      | Unbekannt              | 1%             | konvertieren                                            |   |
|                | SRV-BPL-BES01         | Wird ausgeführt                   |                | SRV-BPL-VIR02      | Unbekannt              | 3%             | Virtuelle Maschine                                      |   |
|                | SRV-BPL-MGM01         | Wird ausgeführt                   |                | SRV-BPL-VIR02      | Unbekannt              | 0%             | Konvertieren                                            |   |
|                | SRV-BPL-SEC01         | Wird ausgeführt                   |                | SRV-BPL-VIR02      | Unbekannt              | 11%            | Bibliothekserver hinzurugen                             |   |
|                | SRV-BPV-KHK01         | Wird ausgeführt                   |                | SRV-BPL-VIR02      | Unbekannt              | 1%             | Host hinzurugen                                         |   |
|                | SRV-BPV-PER01         | Wird ausgeführt                   |                | SRV-BPL-VIR02      | Unbekannt              | 2%             | Server hinzufügen                                       |   |
|                | SRV-BPV-QUA01         | Wird ausgeführt                   |                | SRV-BPL-VIR02      | Unbekannt              | 0%             | 🕢 Hilfe                                                 |   |
|                | SRV-BPV-SFI01         | Wird ausgeführt                   |                | SRV-BPL-VIR02      | Unbekannt              | 0%             | Virtualla Macchina                                      |   |
|                | SRV-BPV-SRD01         | Wird ausgeführt                   |                | SRV-BPL-VIR02      | Unbekannt              | 0%             |                                                         |   |
|                |                       |                                   |                |                    |                        |                | ()) Starten                                             |   |
|                |                       |                                   |                |                    |                        |                | Beenden                                                 |   |
|                |                       |                                   |                |                    |                        |                | (III) Anhalten                                          |   |
|                |                       |                                   |                |                    |                        |                | Zustand speichern                                       |   |
| <u>.öschen</u> |                       |                                   |                |                    |                        |                | <ul> <li>Gespeicherten Zustand<br/>verwerfen</li> </ul> |   |
| -              |                       |                                   |                |                    |                        |                | Herunterfahren                                          |   |
| *              |                       |                                   |                |                    |                        |                | Verbindung mit virtueller<br>Maschine herstellen        |   |
| -              |                       |                                   |                |                    |                        |                | Speicher migrieren                                      |   |
| -              | b SRV-BPV-SFI01       |                                   |                |                    |                        |                | Migrieren                                               |   |
|                | Status                | Wird ausgeführt                   |                |                    |                        |                | Neuer Prüfpunkt                                         |   |
|                | Ausführungszeit:      | 23:31:08                          | and a second   |                    |                        |                | Prüfpunkte verwalten                                    |   |
|                | Arbeitsspeicher:      | 2,00 GB                           |                |                    |                        |                | Rückgängig-Datenträger<br>deaktivieren                  |   |
|                | Speicher:             | 127.00 GB                         |                |                    |                        |                | Reparieren                                              |   |
|                | Neuester Auftrag      | 100% shaaceblacean                |                |                    |                        |                | 🛼 Dienste für virtuelle Gäste                           |   |
|                | Nodescer Hard ag.     | (VM-Figenschaften aktualisieren - | Seattle State  |                    |                        |                | installieren                                            |   |
|                |                       | Systemauftrag)                    |                |                    |                        |                | 💮 Neue Vorlage                                          |   |
|                | CPU-Nutzung:          |                                   |                | Drücken Sie Strg+A | lt+Entf, um sich anzur | nelden.        | I Klonen                                                |   |
|                |                       |                                   |                |                    |                        |                | in Bibliothek speichern                                 |   |
|                |                       |                                   |                |                    |                        |                | 🗙 Löschen                                               |   |
|                |                       |                                   |                |                    |                        |                | 🔔 Netzwerk anzeigen                                     |   |
|                |                       |                                   |                |                    |                        |                | 🖅 Eigenschaften                                         |   |
|                |                       |                                   |                |                    |                        |                | Host 🔺                                                  |   |
|                |                       |                                   |                |                    |                        |                | The second second                                       | 1 |

| 🖪 Assistent zum Migrieren virt | ueller Maschinen                                                                       |                                                 |                                                                         |                                     |                               | ×               |
|--------------------------------|----------------------------------------------------------------------------------------|-------------------------------------------------|-------------------------------------------------------------------------|-------------------------------------|-------------------------------|-----------------|
| 🗊 Host auswähle                | en                                                                                     |                                                 |                                                                         |                                     |                               | •               |
| Host auswählen                 | Wählen Sie einen H                                                                     | ost für die                                     | virtuelle Maschine au                                                   | S.                                  |                               |                 |
| Zusammenfassung                | Hosts werden basierend au<br>Standardplatzierungsoptione<br>klicken Sie auf "Bewertung | f den Anforde<br>en bewertet. '<br>en anpassen' | erungen der virtuellen Maschine<br>Wenn Sie die Platzierungsoptic<br>'. | e und basierend<br>nen für diese vi | auf den<br>rtuelle Maschine ä | ändern möchten, |
|                                | Suchen                                                                                 |                                                 |                                                                         | 🔎 🔻 in                              | Alle Hosts                    | •               |
|                                | Bewertung 👻                                                                            | Host                                            |                                                                         |                                     | Transfertyp                   | Netzwerk        |
|                                | ****                                                                                   | 🚦 (aktu                                         | eller Host) - SRV-BPL-VIR02.                                            |                                     | 🔔 Netzwerk                    |                 |
|                                | ****                                                                                   | SRV-I                                           | BPL-VIRO3.                                                              |                                     | 🚡 Live                        |                 |
|                                | S Details<br>Details () Erklärung de                                                   | r Bewertung                                     | Was bedeute                                                             | en diese Bewert                     | ungen? Bewei                  | tungen anpassen |
|                                | Beschreibung                                                                           |                                                 |                                                                         |                                     |                               |                 |
|                                | Status                                                                                 |                                                 | OK                                                                      |                                     |                               |                 |
|                                | Virtualisionupgesoftware                                                               |                                                 | Microsoft Windows Server 2                                              | UU8 R2 Enterpr                      | ise,                          |                 |
|                                | Status der Virtualisierun                                                              | ,<br>inssoftware                                | Aktuell                                                                 |                                     |                               |                 |
|                                | Virtuelle Maschinen                                                                    |                                                 | SRV-BPA-KHK01, SRV-BPL-E<br>SRV-BPV-DOM02, WKS-BPA                      | AC01, SRV-BPL                       | -EMS01, SRV-BPL               | -PKI01,         |
|                                |                                                                                        |                                                 |                                                                         |                                     |                               |                 |
|                                |                                                                                        |                                                 |                                                                         |                                     | Weite                         | r Abbrechen     |

Live Migration wird durchgefuehrt

| 🖏 Failovercluster-Manager |                            |                                                   |                     |      |
|---------------------------|----------------------------|---------------------------------------------------|---------------------|------|
| Datei Aktion Ansicht ?    |                            |                                                   |                     |      |
|                           |                            |                                                   |                     | _    |
|                           |                            |                                                   |                     | _    |
| Failovercluster-Manager   | Dienste und Anwendungen    | Aktuelle Clusterereignisse: Keine in              | den vergangenen 24  | Stur |
| E SKY-BPL-HTPUT           |                            |                                                   | [ T                 |      |
| SRV-BPA-DOM02             |                            | Status                                            |                     |      |
| SRV-BPA-KHK01             | SRV-BPV-PERUI              | Unine                                             | Virtueller Lomputer | 55   |
| SRV-BPL-BAC01             | SRV-BPV-KHKUI              |                                                   | Virtueller Lomputer | 51   |
| SRV-BPL-BES01             | SRV-BPL-SELUI              | () Unline                                         | Virtueller Computer | 51   |
| SRV-BPL-EMS01             | SRV-BPV-QUAU1              | (1) Unline                                        | Virtueller Computer | SE   |
| SRV-BPL-MGM01             | SLVMM SLVMM lest Hesources | (1) Unline                                        | Virtueller Computer | SE   |
| SRV-BPL-PKI01             | SRV-BPV-SRDU1              | (1) Unline                                        | Virtueller Computer | SE   |
| SRV-BPL-SEC01             | SRV-BPV-SHU1               | Unline [Migration wird ausgeführt, 29 % abgeschlo | Virtueller Computer | SH   |
| SRV-BPV-DOM02             | SRV-BPL-MGM01              | (1) Online                                        | Virtueller Computer | SF   |
| SRV-BPV-KHK01             | SRV-BPA-DOM02              | (1) Online                                        | Virtueller Computer | SF   |
| SRV-BPV-PER01             | SRV-BPL-BES01              | 💓 Online                                          | Virtueller Computer | SF   |
| SRV-BPV-QUA01             | SRV-BPA-KHK01              | 💓 Online                                          | Virtueller Computer | SF   |
| SRV-BPV-SFI01             | SRV-BPL-PKI01              | 💓 Online                                          | Virtueller Computer | SF   |
| SRV-BPV-SRD01             | WKS-BPA-777                | 🕐 Online                                          | Virtueller Computer | SF   |
| WKS-BPA-777               | SRV-BPV-DOM02              | 💿 Online                                          | Virtueller Computer | SF   |
| SCVMM SCVMMTest Resources | SRV-BPL-EMS01              | 🕥 Online                                          | Virtueller Computer | SF   |
|                           | SRV-BPL-BAC01              | 🕥 Online                                          | Virtueller Computer | SF   |
| SRV-BPL-VIRU2             |                            |                                                   |                     |      |
| SKV-BPL-VIRU3             |                            |                                                   |                     |      |
| Speicher                  |                            |                                                   |                     |      |
| Spechel                   |                            |                                                   |                     |      |
| II Cluster-Heartheat      |                            |                                                   |                     |      |
|                           |                            |                                                   |                     |      |
| Hyper-Management          |                            |                                                   |                     |      |
| Clusterereignisse         |                            |                                                   |                     |      |
|                           |                            |                                                   |                     |      |
|                           |                            |                                                   |                     |      |
|                           |                            |                                                   |                     |      |
|                           |                            |                                                   |                     |      |
|                           |                            |                                                   |                     |      |
|                           |                            |                                                   |                     |      |
|                           |                            |                                                   |                     |      |
|                           | (4)                        |                                                   |                     |      |
|                           |                            |                                                   |                     |      |

## Zusaetzliche Administratoren zur SCVMM Verwaltung hinzufuegen

| fitglieder der Benutzerrolle: |             |
|-------------------------------|-------------|
| Name des Mitglieds            | Domäne      |
| Gladministrator               | STIFTUNG    |
| STATISTICS SRV-BPL-OPS01\$    | STIFTUNG    |
| Domänen-Admins                | STIFTUNG    |
| <b>ASSAN TANI</b> ndrik       | VERWALTUNG  |
|                               |             |
|                               |             |
|                               |             |
|                               |             |
|                               |             |
|                               |             |
|                               |             |
|                               |             |
|                               |             |
|                               |             |
|                               |             |
|                               |             |
|                               |             |
|                               |             |
|                               |             |
|                               |             |
|                               |             |
|                               | Hinzufügen. |